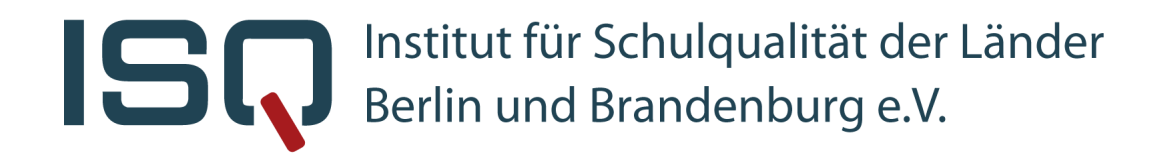

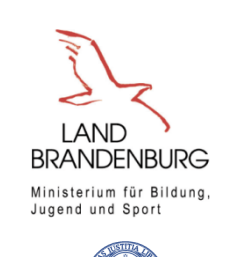

BERLIN

X

🖉 Berlin

Senatsverwalturg

für Bildung, Jugend und Familie

Freie Universität

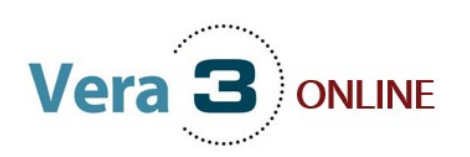

# Informationsveranstaltung Deutsch-Lesen

18.03.2024 16:00 – 17:00 Uhr **Ann-Kathrin Gründle**r Projektleiterin VERA 3 Online am ISQ

#### VERA 3 Online 18.03.2024

# 4. Korrektur im Onlinetest-Portal

5. Abschluss der Ergebnisse im ISQ-Portal

Onlinetestportal

3. Durchführung von VERA 3 Online

1. Angebot/Konzept der Onlinedurchführung

Organisatorische Rahmenbedingungen

6. Fragerunde

2. Vorbereitung

lacksquare

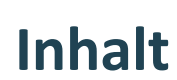

Ablaufplan

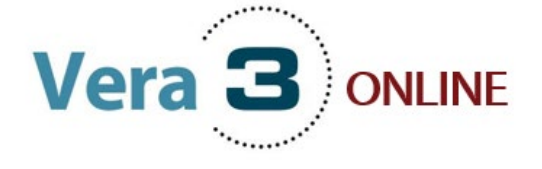

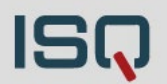

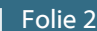

# 1. Angebot / Konzept

### VERA 3 Online: DE Lesen Angebot/Konzept

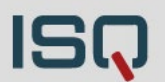

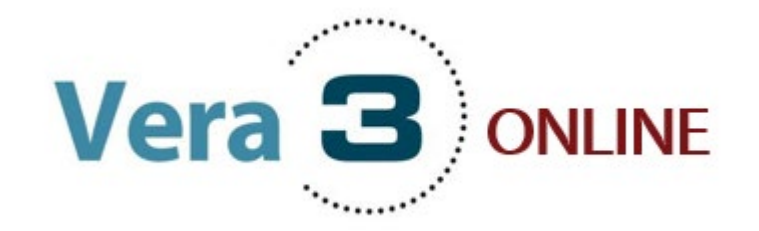

### Onlinedurchführung

- Ausschließlich in Deutsch-Lesen
- Inhalt und Termine gleichen der Papierversion!
  - ✓ Aufgaben der Testhefte A und B sind identisch!
  - ✓ Anmeldung und Eintragung der Schüler\*innenstammdaten
  - Testzeitraum 18. April bis 3. Mai.2024
  - Flexible Testdurchführung in diesem Zeitraum
  - Fristende Korrekturzeitraum: 5. Juni 2024

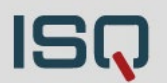

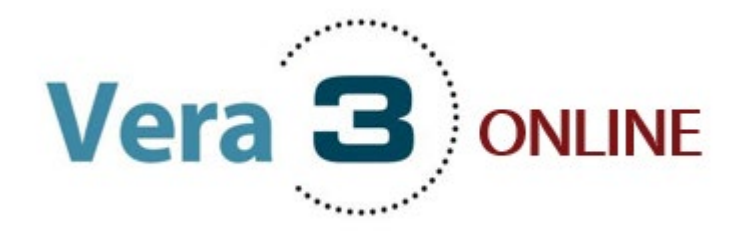

### Onlinedurchführung

- Freiwilliges Onlinetestangebot (gesamter Jahrgang /gruppenbasiert)
- Flexible Durchführung in geteilten Lerngruppen zu mehreren Terminen umsetzbar
- Kein adaptives Testmaterial
- Nachteilsausgleich kann durch Anpassung der Bearbeitungszeit gewährleistet werden
- BE-Schulen mit Teilnahme an Externer Korrektur: Nicht in DE Lesen...
- Alle Onlineklassen  $\rightarrow$  Reservepapiertestheft für Notfälle

ISQ

#### Zwei unterschiedliche Onlineoptionen auf Basis der regulären Testhefte:

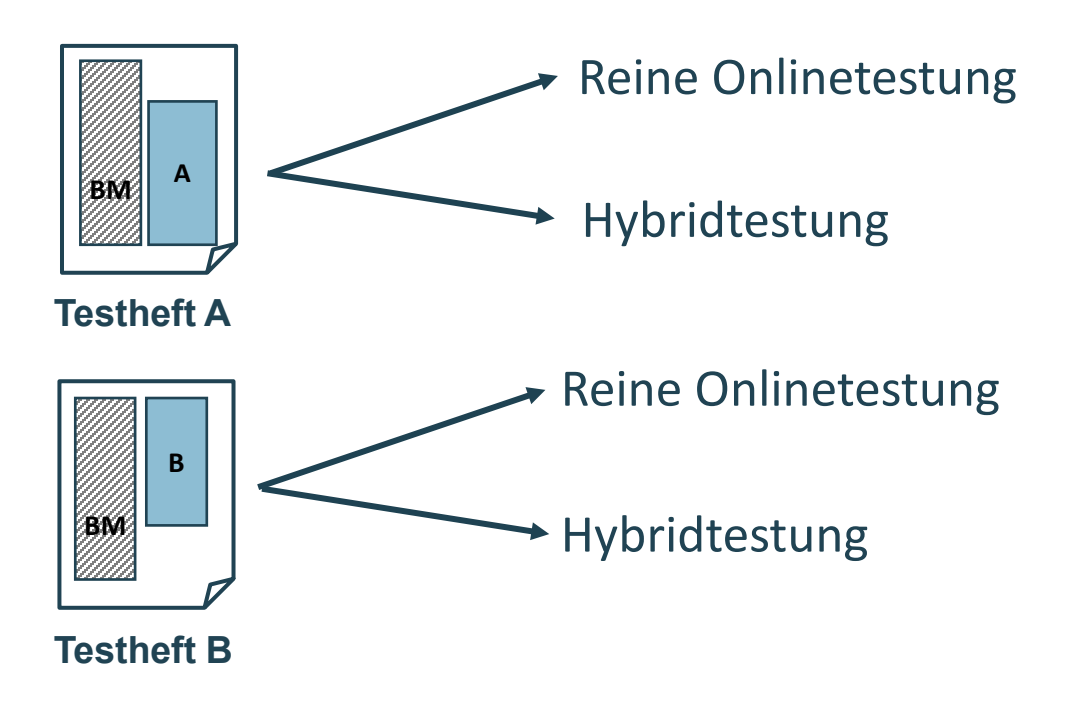

### VERA 3 Online: DE Lesen Durchführung – Reine Onlinetestung

### **Reine Onlinetestung:**

- Tutorial (Einweisung in die Onlinebearbeitung der Aufgabenformate)
- Alle Aufgaben (geschlossene und offene Antwortformate) werden online bearbeitet

Geschlossene Aufgaben

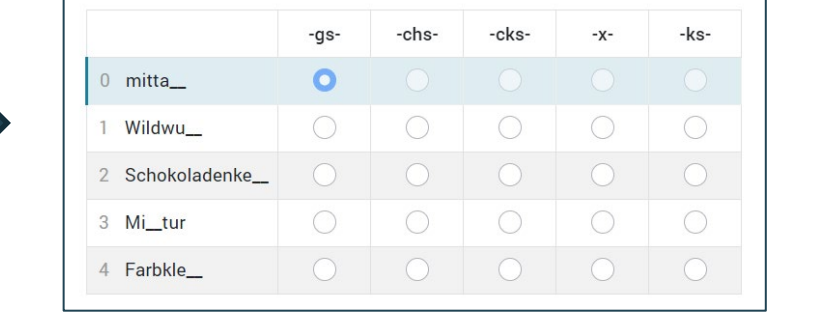

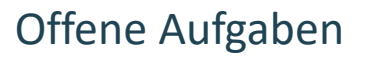

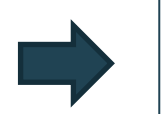

| 5) Aufgaben mit L        | esetexten    |                                                     |                                          |
|--------------------------|--------------|-----------------------------------------------------|------------------------------------------|
| Kochrezept - Nudeln      | mit Tomatens | ße Beantworte die folgenden Fi                      | ragen mit Hilfe des Rezeptes.            |
| Zutaten für 2 Personen   |              | Zubereitung Beispiel:                               |                                          |
| Nudeln:                  |              | Das gesalzene Wasser zum 0 Wofür werden die frisch  | en Basilikumblätter benötigt?            |
| Spaghetti 250 g          |              | Kochen bringen, Nudeln zum Dekorieren / zum         | Servieren                                |
| Salz 2 Teelöffel         |              | hineingeben und circa zehn                          |                                          |
| Wasser 2,5 Liter         |              | Minuten kochen, bis die 1 Warum taucht das Salz z   | wei Mal in der Zutatenliste auf?         |
|                          |              | Spaghetti bissfest (al dente)                       |                                          |
| Tomatensoße:             |              | sind. Wahrenddessen ab und an                       |                                          |
| Tomaten                  | 4            | umrunren, wenn die Nudeln 2 Wie lange müssen die Sp | aghetti kochen, damit sie bissfest sind? |
| Olivenöl                 | 1 Esslöffel  | Tertig sind, in ein Sieb abgielsen.                 |                                          |
| Zwiebel [gewürfelt]      | 1            | Während die Nudeln kochen, die                      |                                          |
| Knoblauch (klein gewürfe | elt]1 Zehe   | Tomaten waschen und häuten.                         |                                          |
| Tomatenmark              | 1 Esslöffel  | Anschließend den harten                             |                                          |
| Decentemater             | 1 Dose       | Mittelstrunk entfernen und die                      |                                          |
| Dosentomaten             | (ca. 200 ml) | Zucammen mit den                                    |                                          |
| Pfeffer                  | 2 Prisen     | Dosentomaten und dem                                |                                          |
|                          |              | boochtomaten and dem                                |                                          |

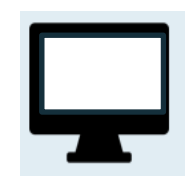

### VERA 3 Online: DE Lesen Durchführung – Hybridtestung

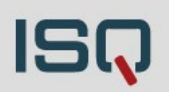

Geschlossene Aufgaben

|               | -gs- | -chs- | -cks- | -X- | -ks- |
|---------------|------|-------|-------|-----|------|
| mitta         | 0    |       |       |     |      |
| Wildwu        |      |       |       |     |      |
| Schokoladenke |      |       |       |     |      |
| Mi_tur        |      |       |       |     |      |
| Farbkle       |      |       |       |     |      |

#### Offene Aufgaben

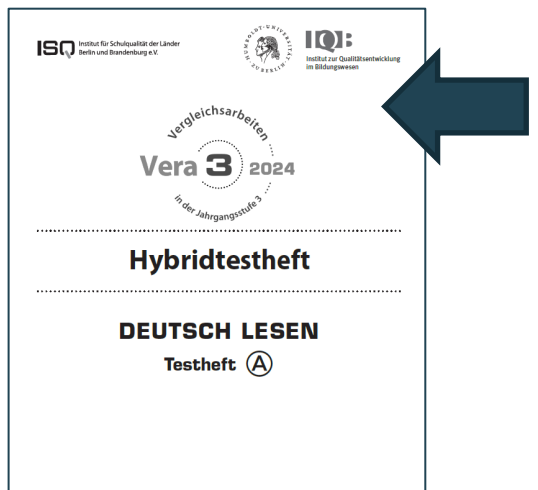

### Hybridtestung:

- Tutorial (Einweisung in die Onlinebearbeitung der Aufgabenformate)
- Gemischte Testdurchführung aus
   Online- (alle geschlossenen Antwortformate) und Papiermodus (alle offenen Antwortformate)
- Bearbeitung der offenen Antwortformate auf Papier → Hybridtesthefte. Achtung! Enthalten ausschließlich offene Antwortformate. Anzeige des Lesetextes weiterhin auf dem Bildschirm!
- Wechsel der Modi vorgesehen (online/Papier/online/...)

### VERA 3 Online: DE Lesen Durchführung – Hybridtestheft: Nur Schreibaufgaben

|                                                         | Institut für Schulqualität der Länder<br>Berlin und Brandenburg e.V.       | Aufgabe 1<br>1.5 Frage 1           |
|---------------------------------------------------------|----------------------------------------------------------------------------|------------------------------------|
|                                                         | Vera B 2024                                                                | Jetzt wieder am Computer arbeiten! |
|                                                         | Hybridtestheft                                                             | 1.7 Frage 2                        |
|                                                         | DEUTSCH LESEN<br>Testheft A                                                | 1.8 Frage 3                        |
| <ul> <li>Keine</li> <li>Aufga</li> <li>Leset</li> </ul> | e Anweisungen zur<br>abenbearbeitung → Tutorial<br>exte auf dem Bildschirm | Image 4                            |

ISQ

### VERA 3 Online: DE Lesen Durchführung – Hybridtestung

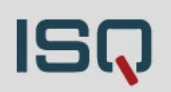

Geschlossene Aufgaben

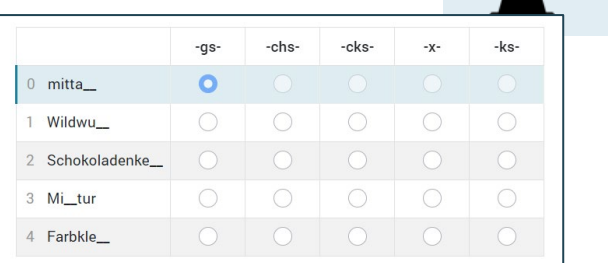

#### Offene Aufgaben

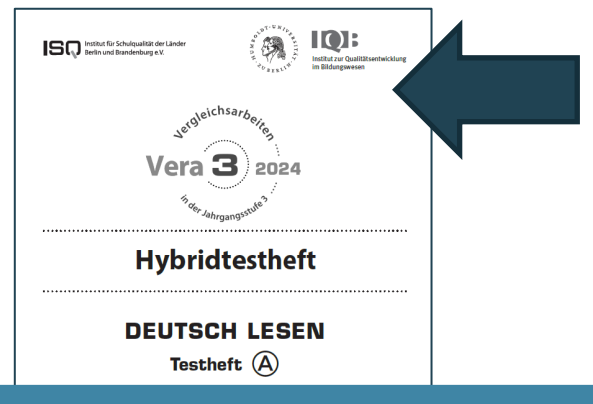

# Nicht zu verwechseln mit dem Reservepapiertestheft!

### Hybridtestung:

- Tutorial (Einweisung in die Onlinebearbeitung der Aufgabenformate)
- Gemischte Testdurchführung aus
   Online- (alle geschlossenen Antwortformate) und Papiermodus (alle offenen Antwortformate)
- Bearbeitung der offenen Antwortformate auf Papier -> Hybridtesthefte. Achtung! Enthalten ausschließlich offene Antwortformate. Anzeige des Lesetextes weiterhin auf dem Bildschirm!
  - Wechsel der Modi vorgesehen (online/Papier/online/...)

VERA 3 Online 18.03.2024

Korrektur

VERA 3 Online: DE Lesen

Offene Antwortformate Korrektur von Lehrkräften

Für beide gilt: Alle geschlossenen Antwortformate werden automatisch

korrigiert (nach IQB-Vorgaben)

### Reine Onlinetestung:

- Uneindeutige oder längere Antworten müssen weiterhin im Onlinetest-Portal von der Lehrkraft korrigiert werden
- Eindeutige Lösungen werden vom Korrekturtool übernommen

#### Hybridtestung:

 Müssen grundsätzlich alle offenen Aufgaben von der Lehrkraft nach IQB-Vorgaben korrigiert und die Bewertung im Onlinetest-Portal eingetragen werden ()

era 3 200

DEUTSCH LESE

# 2. Vorbereitung - Organisatorische Rahmenbedingungen -

### VERA 3 Online Homepage

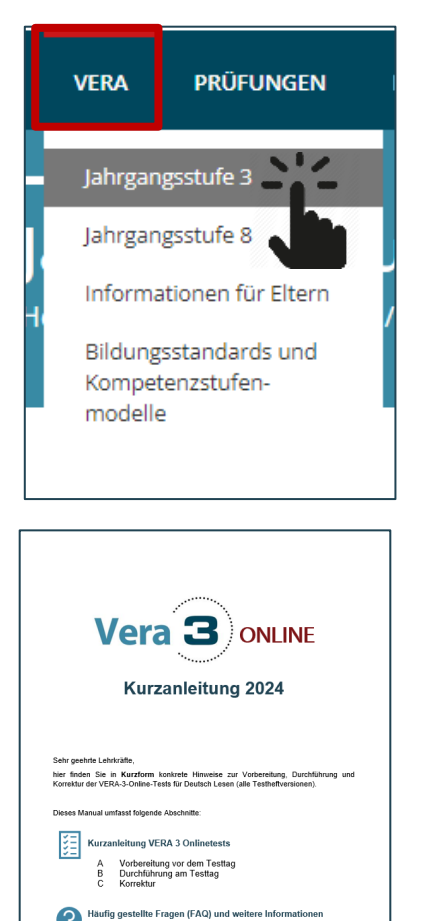

Für alle weiteren Fragen rund um den Onlinetest stehen wir unter der Telefonnumm 83 85 41 44 (Hotline) bder per E-Mail (vera@@isp-bb.de) zur Verfügung.

Weitere Informationen zu den Vergleichsarbeiten in der 3. Jahrgangsstufe finden Sie hie

#### VERA 3 Online

In diesem Schuljahr wird VERA 3 erstmals als Onlineversion allen Berliner und Brandenburger Schulen zur Verfügung stehen. Das Angebot bezieht sich hierbei ausschließlich auf den Test Deutsch Lesen (beide Testhefte A und B) mit jeweils zwei Onlinetestversionen:

- reiner Onlinetest (alle Aufgaben werden online bearbeitet)
- > Hybridtest (alle geschlossenen Aufgaben werden online, alle offenen Aufgaben auf Papier bearbeitet)

Für die Onlinedurchführung ist ein Testzeitraum vom 18. April bis 03. Mai 2024 vorgesehen, indem VERA 3 flexibel durchgeführt werden kann. Alle Termine und Fristen sind identisch mit denen der Durchführung auf Papier (s. Tabelle oben).

Die Korrekturen werden teils automatisiert erledigt, wodurch Lehrkräfte entlastet werden. Lediglich die offenen Antworten müssen korrigiert werden. Es entfällt die Ergebniseingabe im ISQ-Portal.

#### Veranstaltung:

Am 18. März 2024 (16:00 – 17:00 Uhr) bieten wir eine Informationsveranstaltung für alle Berliner und Brandenburger Lehrkräfte an, die VERA 3 in Deutsch Lesen online durchführen werden. Zur Anmeldung gelangen Sie auf **dieser Seite**, auf der Sie auch nähere Informationen zum Inhalt der Veranstaltung erhalten.

#### Materialien:

Informationsblatt: Alles Wissenswerte kurz und knapp

Fragen und Antworten zum Onlinetest (Entscheidungshilfe)

## ISQ

- IT-Systemvoraussetzungen pr
  üfen (ALLE Rechner) 
  über <u>www.onlinetest.schule</u>mit Klick auf "technische Voraussetzungen pr
  üfen"
- PC-Räume / Laptops oder Tabletgeräte planen/ auf Funktionalität prüfen (Stromversorgung, Updates, ...)
- Verwaltung der Codelisten (Zugänge) für Schüler\*innen
- Üben der Onlineaufgabenbearbeitung (Hinführungsstunde) über: https://www.onlinetest.schule/k3
- Demozugänge für Lehrkräfte (Einsicht in den konkreten Test) über Onlinetest-Portal
- Materialien liegen bereit:
  - Durchführungsanleitungen liegen bereit
  - Bei Hybridtestversion: Bereitstellung der entsprechenden Hybridtesthefte
  - Für alle Onlineklassen: Reservetesthefte (Papierversion) bereithalten (nicht zu verwechseln mit Hybridtestheften)

### Notwendige organisatorische Rahmenbedingungen Technische Voraussetzungen überprüfen

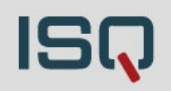

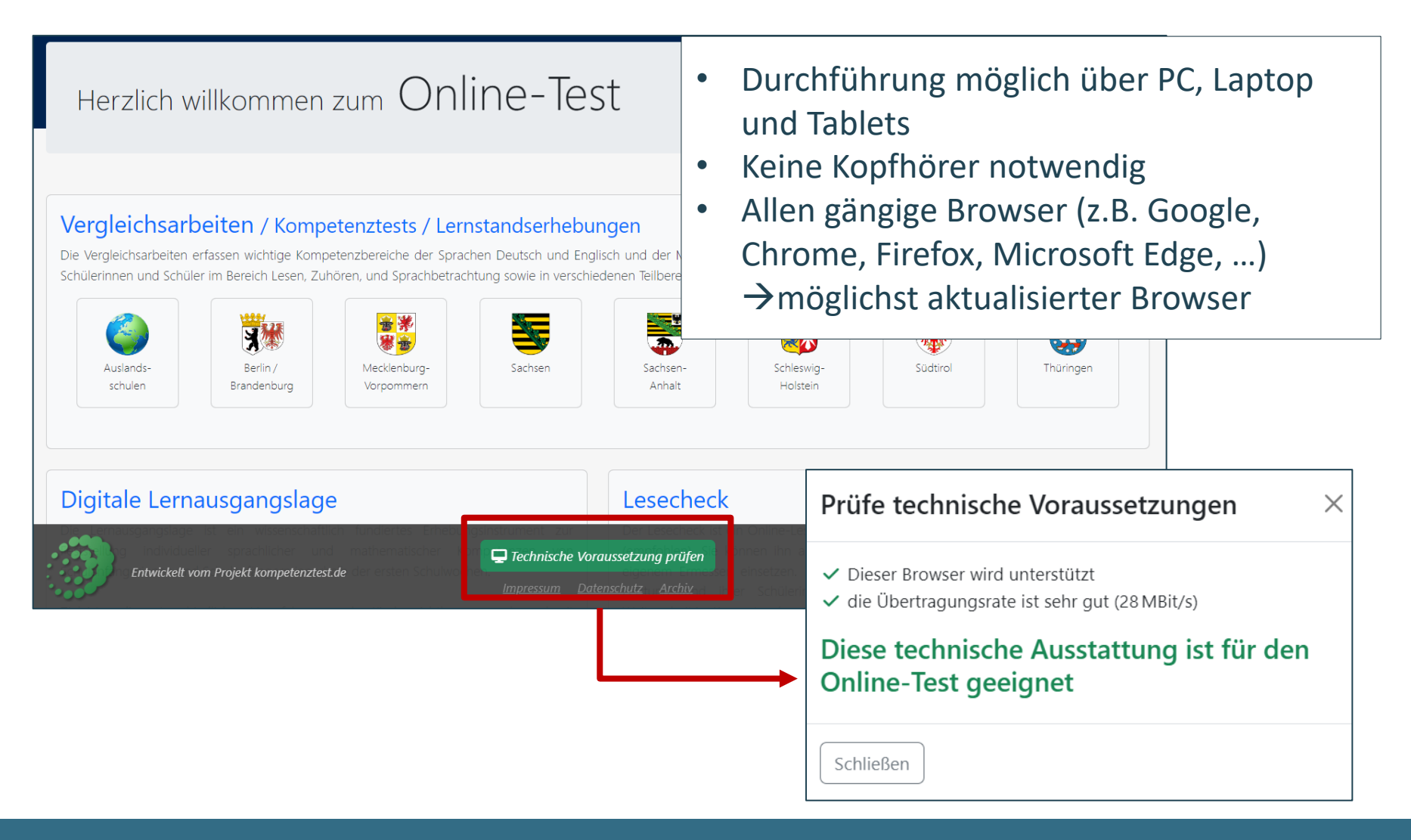

## ISQ

- IT-Systemvoraussetzungen pr
  üfen (ALLE Rechner) 
  über <u>www.onlinetest.schule</u> mit Klick auf "technische Voraussetzungen pr
  üfen"
- PC-Räume / Laptops oder Tabletgeräte planen/ auf Funktionalität prüfen (Stromversorgung, Updates, ...)
- Verwaltung der Codelisten (Zugänge) für Schüler\*innen
- Üben der Onlineaufgabenbearbeitung (Hinführungsstunde) über: https://www.onlinetest.schule/k3
- Demozugänge für Lehrkräfte (Einsicht in den konkreten Test) über Onlinetest-Portal
- Materialien liegen bereit:
  - Durchführungsanleitungen liegen bereit
  - Bei Hybridtestversion: Bereitstellung der entsprechenden Hybridtesthefte
  - Für alle Onlineklassen: Reservetesthefte (Papierversion) bereithalten (nicht zu verwechseln mit Hybridtestheften)

## ISQ

- IT-Systemvoraussetzungen pr
  üfen (ALLE Rechner) 
  über <u>www.onlinetest.schule</u> mit Klick auf "technische Voraussetzungen pr
  üfen"
- PC-Räume / Laptops oder Tabletgeräte planen/ auf Funktionalität prüfen (Stromversorgung, Updates, ...)
- Verwaltung der **Codelisten** (Zugänge) für Schüler\*innen
- Üben der Onlineaufgabenbearbeitung (Hinführungsstunde) über: https://www.onlinetest.schule/k3
- Demozugänge für Lehrkräfte (Einsicht in den konkreten Test) über Onlinetest-Portal
- Materialien liegen bereit:
  - Durchführungsanleitungen liegen bereit
  - Bei Hybridtestversion: Bereitstellung der entsprechenden Hybridtesthefte
  - Für alle Onlineklassen: Reservetesthefte (Papierversion) bereithalten (nicht zu verwechseln mit Hybridtestheften)

## ISQ

- IT-Systemvoraussetzungen pr
  üfen (ALLE Rechner) 
  über <u>www.onlinetest.schule</u> mit Klick auf "technische Voraussetzungen pr
  üfen"
- PC-Räume / Laptops oder Tabletgeräte planen/ auf Funktionalität prüfen (Stromversorgung, Updates, ...)
- Verwaltung der Codelisten (Zugänge) für Schüler\*innen
- Üben der Onlineaufgabenbearbeitung (Hinführungsstunde) über: https://www.onlinetest.schule/k3
- Demozugänge für Lehrkräfte (Einsicht in den konkreten Test) über Onlinetest-Portal
- Materialien liegen bereit:
  - Durchführungsanleitungen liegen bereit
  - Bei Hybridtestversion: Bereitstellung der entsprechenden Hybridtesthefte
  - Für alle Onlineklassen: Reservetesthefte (Papierversion) bereithalten (nicht zu verwechseln mit Hybridtestheften)

### Vorbereitung auf VERA 3 Online: Übungsseite https://www.onlinetest.schule/k3

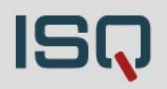

### Ziel: Üben der Onlinebearbeitung der Aufgabenformate

| , Übungstast                                          | Hinweise                                                                                                    | Aufgabe<br>1                                                                                               | Hinweise                                                                                      | Autgabe A<br>1                                                                                                    |                                                                                                    |                                                                                                    |  |  |
|-------------------------------------------------------|----------------------------------------------------------------------------------------------------|----------------------------------------------------------------------------------------------------|-----------------------------------------------------------------------------------------------|----------------------------------------------------------------------------------------------------|----------------------------------------------------------------------------------------------------|----------------------------------------------------------------------------------------------------|--|--|
| Klassenstufe 3                                        | Hinweise<br>Hallo!                                                                                                    |                                                                                                    | 1) Scrollen<br>Manchmal passt nicht a<br>Dann musst du "scroller<br>() Wie das geht, siehst d | alles auf deinen Bildschirm.<br>1°:<br>du in diesem Video:                                                                                                    | <ul> <li>Jetzt sonst du eine Frage beantworten.</li> <li>Das machst du, indem du mit der linken Maustaste auf die richtige Antwort klickst.<br/>Wenn du deine Antwort ändern möchtest, klickst du einfach auf eine andere Antwort.</li> </ul>                                                                              |                                                                                                    |  |  |
|                                                       | Bald wirst du einen Test<br>Heute kannst du dafür ül<br>Und so geht's:<br>• Probiere die Aufgabe<br>• Wenn du Fragen has<br>Um auf die nächste Seite | am Computer schreibe<br>pen.<br>en auf den nächsten Se<br>t, dann melde dich bei<br>e zu kommen, musst dd. | 0 Rec.                                                                                        | chts am Rand des Bildschirms findest d                                                                                                    | Hat unser Kater Schuhe an?<br>Damit du die Frage beantworten kannst, musst du wieder nach unten scrollen.                                                                                                    |                                                                                                    |  |  |
| Computer / Li                                         | Diesen findest du immer<br>Klicke jetzt auf "Weiter".                                                                                                | Groß- und I<br>Manchmal m                                                                                  | Kleinschrei<br>usst du groß<br>bst du mit eine                                                | <sub>eke mit der linken Maustaste darauf, hal</sub><br>bung<br>schreiben.<br>em Finger auf dieser                                                                                                    | Taste 🕆 und drück                                                                                                    | 5) Sonstige Aufgaben<br>Markieren<br>Ausschnitt aus "Die Ameisen" von Joachim Ringelnatz                                                                         |  |  |
|                                                       |                                                                                                    | Auf diesem B                                                                                               | ild siehst du                                                                                 | die Taste zum Gro                                                                                                    | oßschreiben blau e                                                                                                    | Manchmal muss in einem Text etwas markiert werden.<br>Wie das geht, kannst du in dieser Übung herausfinden.                                                      |  |  |
| 3) Texte schreiben                                    | d berichtigen                                                                                                    |                                                                                                    | F1 F2 F3 F4                                                                                   | P3         P6         P7         P8         P9         P10           1         1         1         2         2         2         2         2         2         2         2         2         2         2         2         2         2         2         2         2         2         2         2         2         2         2         2         2         2         2         2         2         2         2         2         2         2         2         2         2         2         2         2         2         2         2         2         2         2         2         2         2         3         3         3         3         3         3         3         3         3         3         3         3         3         3         3         3         3         3         3         3         3         3         3         3         3         3         3         3         3         3         3         3         3         3         3         3         3         3         3         3         3         3         3         3         3         3         3         3< | F11         F12         Drsg<br>DAB         Role in<br>D         Page<br>UBP           +-         Drsg         Post         Mrt<br>4         N<br>4         N<br>4            Drsg         Post         Mrt<br>4         N<br>4         N<br>4            Drsg         Post         Mrt<br>4         N<br>4         N<br>4 | (1) Klicke mit der linken Maustaste auf das Wort, das du markieren möchtest.<br>Klickst du nochmal auf das Wort, dann wird die Markierung wieder gelöscht.       |  |  |
| Klicke mit der linken Mau<br>Nun kannst du mit der Ta | ustaste in das Textf<br>astatur schreiben.                                                                                                    | 0<br>0<br>9.9                                                                                              | A S D F G                                                                                     | B N M : : : :                                                                                                    |                                                                                                    | * *                                                                                                    |  |  |
| Probiere es aus und schrei                            | be " <b>das</b> " in dieses<br>ch mal aus.                                                                                                    | Probiere es a                                                                                              | us und schre<br>robiere es gle                                                                | ibe ein großes " <b>A</b> "<br>ich mal aus.                                                                                                    | in dieses Textfeld                                                                                                    | Markiere im folgenden Satz, welche Tiere nach Australien reisen wollen.<br>In Hamburg lebten zwei Ame <sup>r</sup> sen,<br>die wollten nach Australien reisen. X |  |  |

VERA 3 Online 18.03.2024

| Folie 19

## ISQ

- IT-Systemvoraussetzungen pr
  üfen (ALLE Rechner) 
  über <u>www.onlinetest.schule</u> mit Klick auf "technische Voraussetzungen pr
  üfen"
- PC-Räume / Laptops oder Tabletgeräte planen/ auf Funktionalität prüfen (Stromversorgung, Updates, ...)
- Verwaltung der Codelisten (Zugänge) für Schüler\*innen
- Üben der Onlineaufgabenbearbeitung (Hinführungsstunde) über: https://www.onlinetest.schule/k3
- Demozugänge für Lehrkräfte (Einsicht in den konkreten Test) über Onlinetest-Portal
- Materialien liegen bereit:
  - Durchführungsanleitungen liegen bereit
  - Bei Hybridtestversion: Bereitstellung der entsprechenden Hybridtesthefte
  - Für alle Onlineklassen: Reservetesthefte (Papierversion) bereithalten (nicht zu verwechseln mit Hybridtestheften)

## ISQ

- IT-Systemvoraussetzungen pr
  üfen (ALLE Rechner) 
  über <u>www.onlinetest.schule</u> mit Klick auf "technische Voraussetzungen pr
  üfen"
- PC-Räume / Laptops oder Tabletgeräte planen/ auf Funktionalität prüfen (Stromversorgung, Updates, ...)
- Verwaltung der Codelisten (Zugänge) für Schüler\*innen
- Üben der Onlineaufgabenbearbeitung (Hinführungsstunde) über: https://www.onlinetest.schule/k3
- Demozugänge für Lehrkräfte (Einsicht in den konkreten Test) über Onlinetest-Portal
- Materialien liegen bereit:
  - Durchführungsanleitungen liegen bereit
  - Bei Hybridtestversion: Bereitstellung der entsprechenden Hybridtesthefte
  - Für alle Onlineklassen: Reservetesthefte (Papierversion) bereithalten (nicht zu verwechseln mit Hybridtestheften)

# 2. Vorbereitung

- Onlinetest-Portal -

### VERA 3 Online: Zwei Portale ISQ-Portal und Onlinetest-Portal

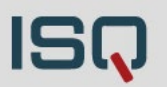

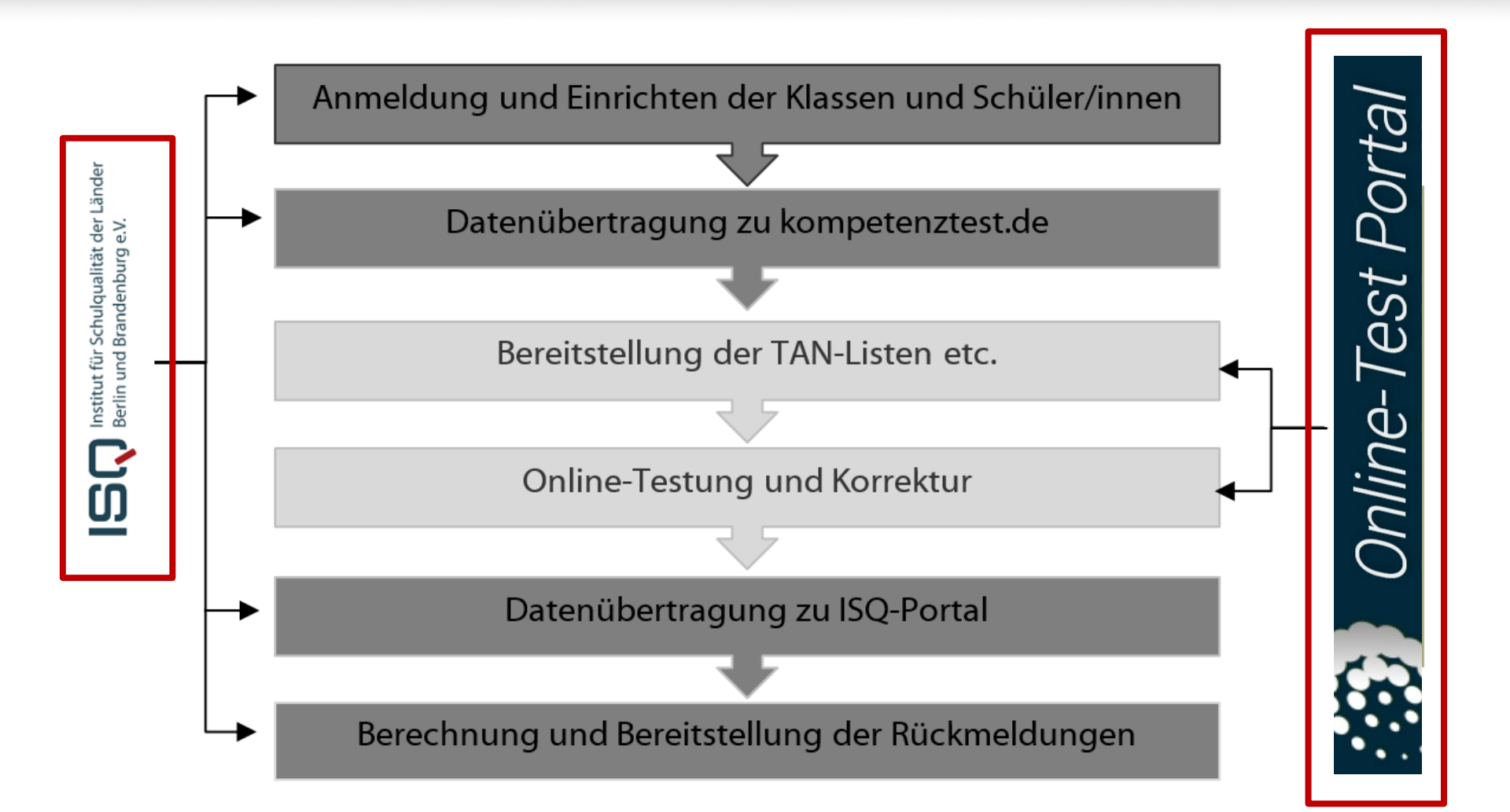

### VERA 3 Online: Vorbereitung im ISQ-Portal

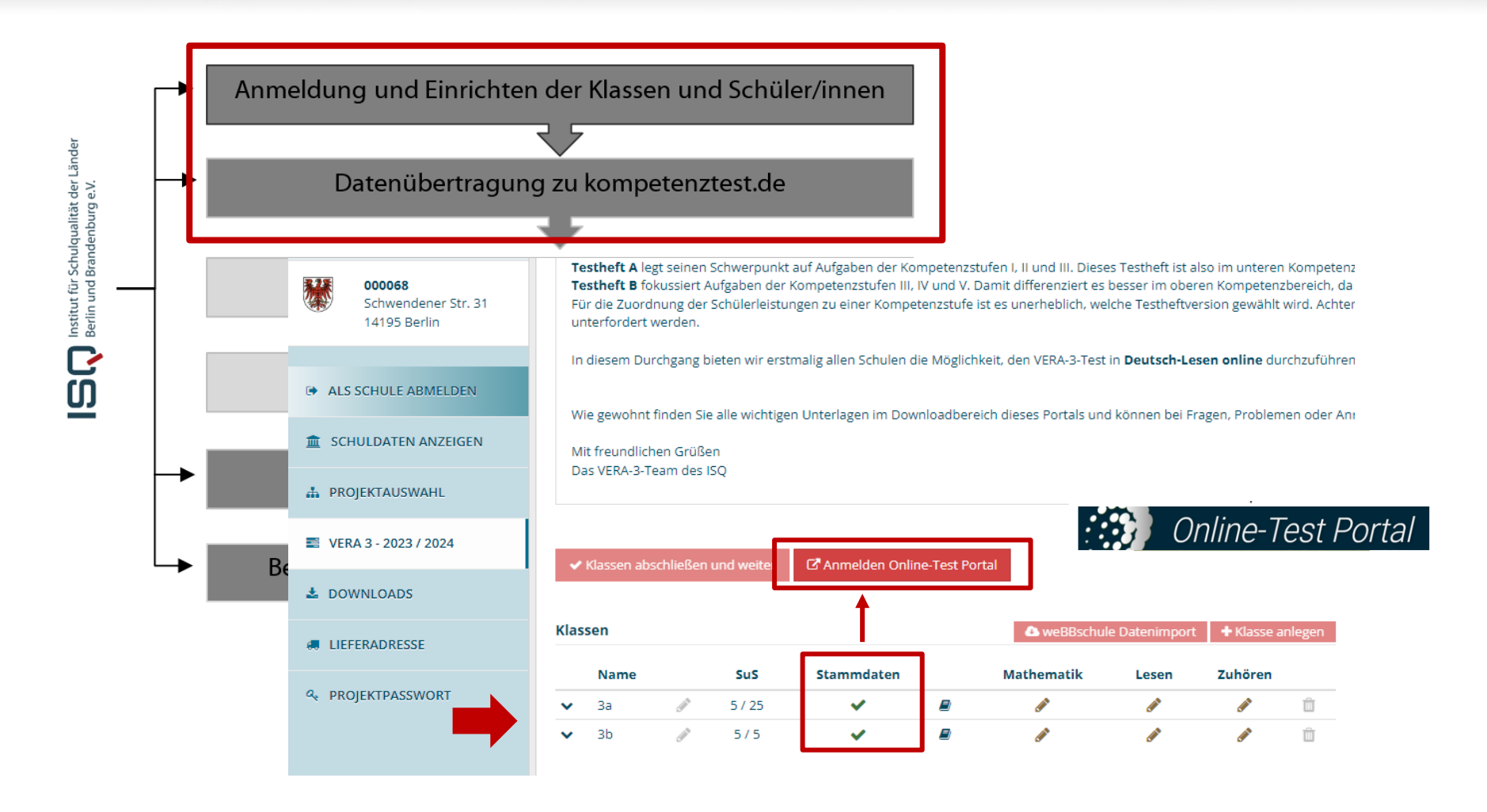

### VERA 3 Online: Vorbereitung im ISQ-Portal

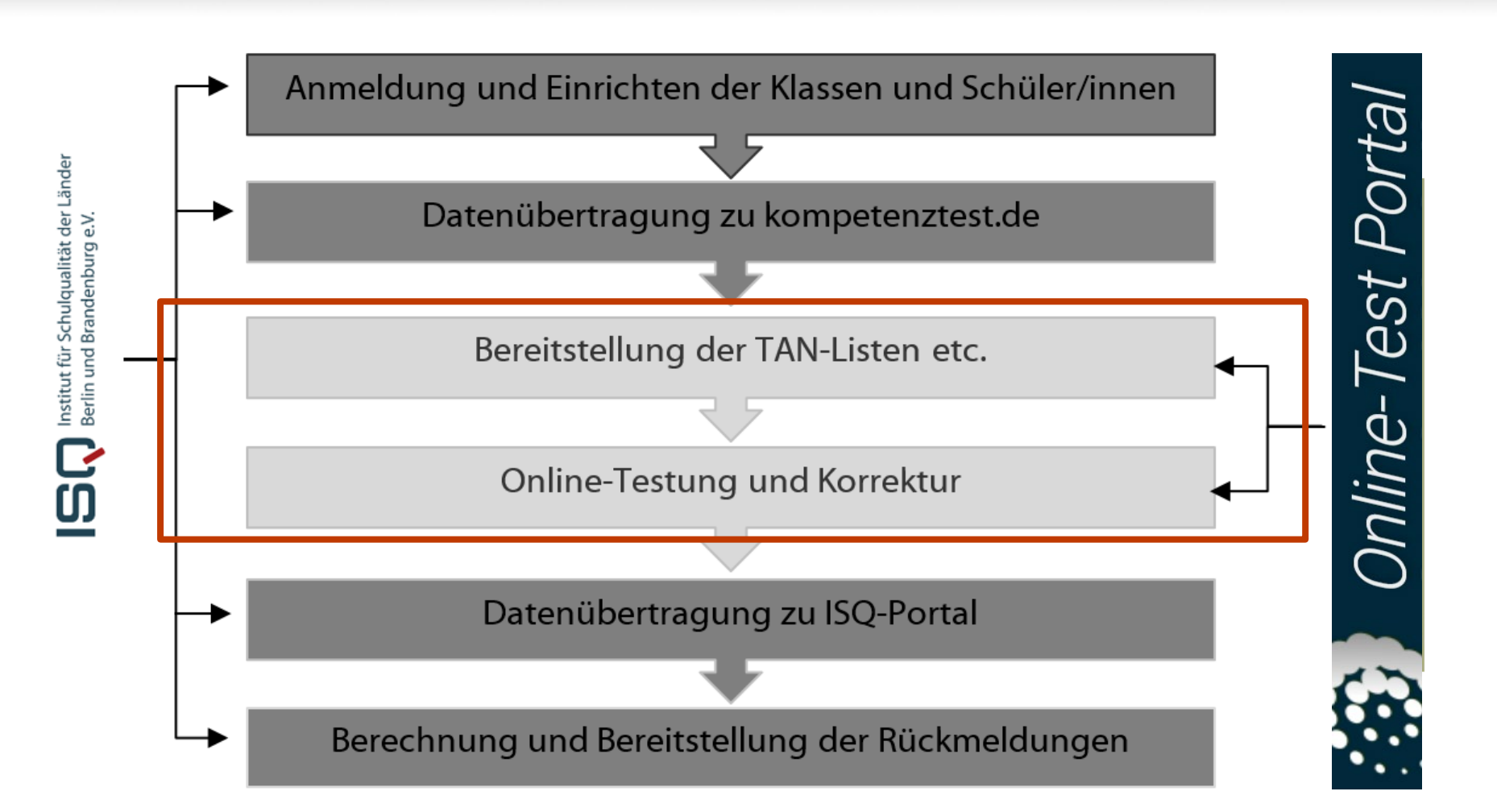

ISG

### VERA 3 Online: Vorbereitung im ISQ-Portal

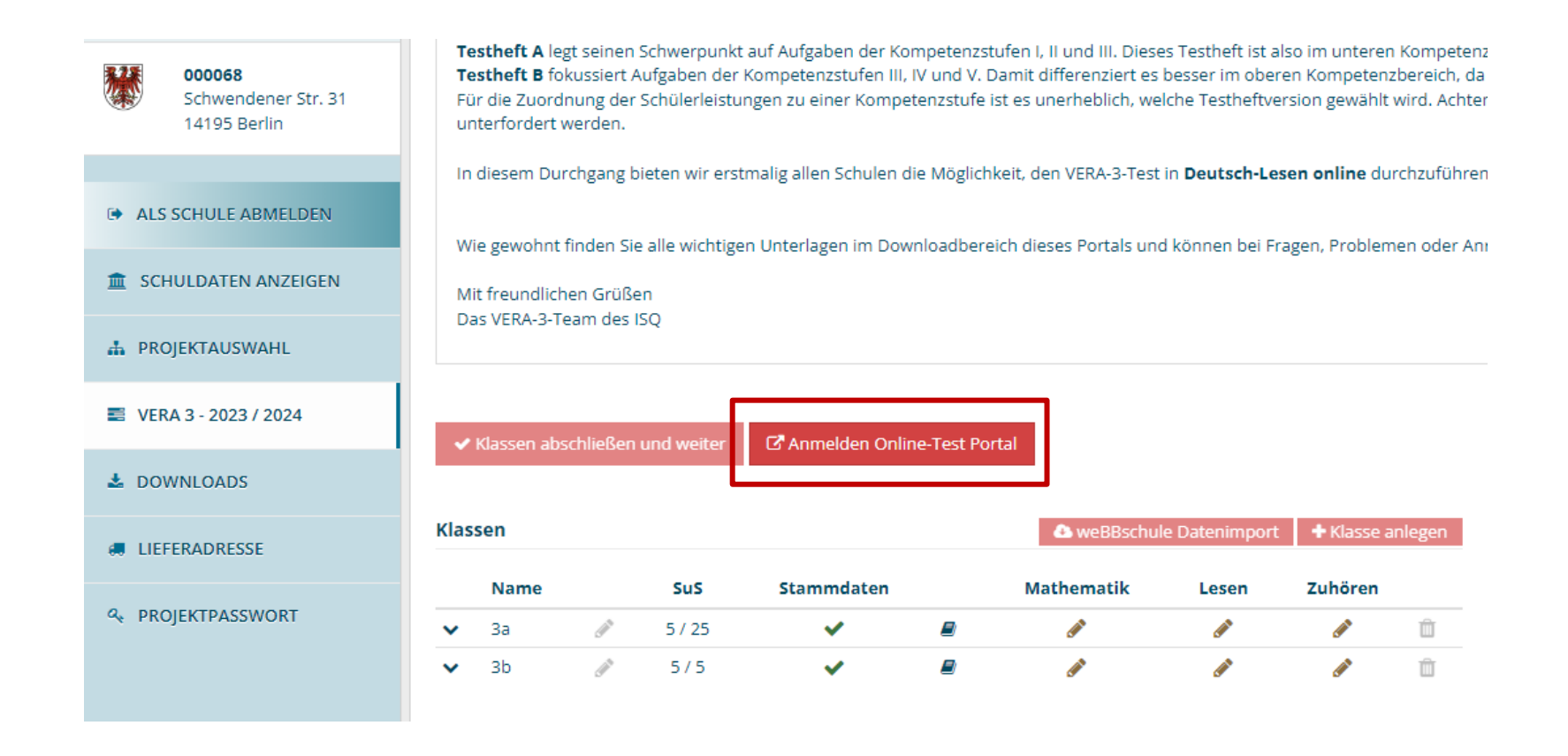

### VERA 3 Online: Vorbereitung im Onlinetest-Portal

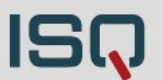

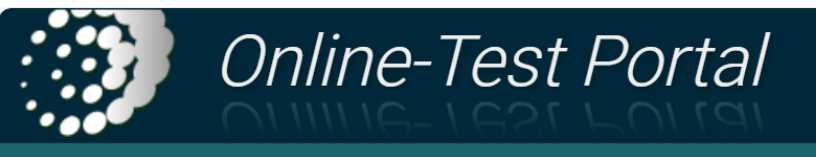

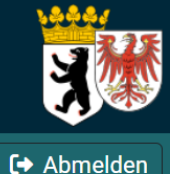

**Testschule Berlin** 

Schulportal

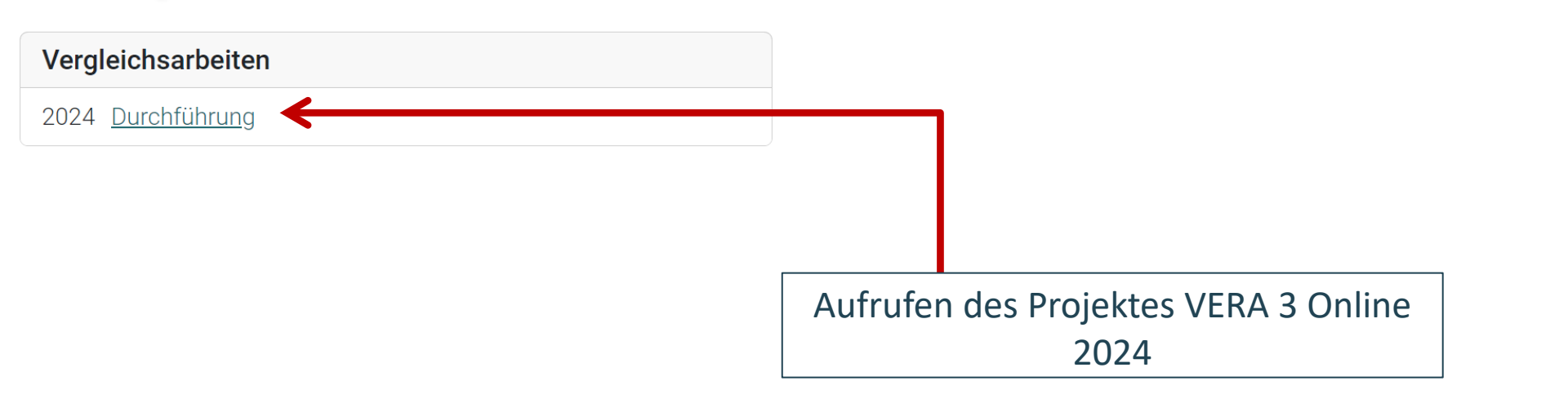

### Vorbereitungen im Onlinetest-Portal Übersichtsseite: Überblick

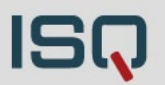

|                                                                      | Inform<br>oder re                                                                                                    | ation übe<br>eine Onlir                                                           | er gewählte Onlin<br>netestung) & und                                                                               | neversion (Hybrid<br>d Testheftauswah                                         | d-<br>1                             |                                                                 |
|----------------------------------------------------------------------|----------------------------------------------------------------------------------------------------|-----------------------------------------------------------------------------------|----------------------------------------------------------------------------------------------------|-------------------------------------------------------------------------------|-------------------------------------|-----------------------------------------------------------------|
| Onlir<br>Anger                                                       | ne-Test<br>meldete Klassen                                                                                                    |                                                                                   |                                                                                                    | Übersicht<br>status der                                                       | : zum Bea<br>r Klassen              | arbeitungs-                                                     |
| Für die Teiln<br>in mehreren<br>Die Codes k<br>Für weitere<br>VerA 3 | nahme am Online-Test benötigen die<br>Fächern teilnimmt beachten Sie bit<br>können Sie hier für ede Lerngruppe o<br>Informationen übe die Codes klicke | Schülerinnen und<br>te unbedingt die l<br>einzeln herunterla<br>n Sie bitte hier. | d Schül <mark>e</mark> r Zugangsdaten, die be<br>Hinweise unter "weitere Informa<br>aden, indem Sie in der entsprec | i der Anmeldung automatisch e<br>utionen".<br>henden Ze e auf "Codeliste" kli | rzeugt wurden. W<br>cken und dem an | 'enn eine Klasse bzw. ein Kurs<br>Ischließenden Hinweis folgen. |
| Klasse                                                               | Fach                                                                                                    |                                                                                   |                                                                                                    | Status                                                                        | ***                                 |                                                                 |
| За                                                                   | Deutsch (Lesen, Hybrid, Heft B)                                                                                                    |                                                                                   | dministration   <u>Korrektur</u>                                                                                    | Nicht begonnen                                                                | 5                                   | Codeliste<br>✓ 10.01.2024 (15:10)                               |
| 3c                                                                   | Deutsch (Lesen, Heft A)                                                                                                    |                                                                                   | dministration   Korrektur                                                                                           | Nicht begonnen                                                                | 5                                   | Codeliste                                                       |
| Alternativ kön<br>hardschriftlic                                     | nen Sie die Listen <b>aller</b> angemeldeten Kla<br>h eintragen: Codeliste aller Klassen                                                               | ssen bzw. Kurse <b>in</b> (                                                       | einem Dokument herunterladen, hier                                                                                  | bei müssen Sie allerdings nach dem                                            | ) Ausdrucken die Na                 | men der Schülerinnen und Schüler                                |

#### Auflistung aller angemeldet Onlineklassen aus dem ISQ-Portal

VERA 3 Online 18.03.2024

| Folie 28

Institut für Schulqualität der Länder Berlin und Brandenburg e.V.

### Vorbereitungen im Onlinetest-Portal Übersichtsseite: Überblick

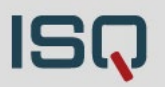

| <mark>Onli</mark><br>Ange                                     | <b>ne-Test</b><br>meldete Klassen                                                                                                    |                                                                          |                                                                                                    |                                               | Loginco<br>zum Eir<br>pro Kla<br>(inkl. Dat<br>Downloa | odes für Schü<br>nloggen in de<br>sse oder San<br>umangaben des<br>ds) | iler*innen<br>en Onlinetest<br>nmeldownload<br>letzten      |
|---------------------------------------------------------------|----------------------------------------------------------------------------------------------------|--------------------------------------------------------------------------|----------------------------------------------------------------------------------------------------|-----------------------------------------------|--------------------------------------------------------|------------------------------------------------------------------------|-------------------------------------------------------------|
| Für die Teil<br>in mehrere<br>Die Codes<br><u>Für weitere</u> | Inahme am Online-Test benötigen die<br>en Fächern teilnimmt, beachten Sie bit<br>können Sie hier für jede Lerngruppe<br>e Informationen über die Codes klicke<br><b>3</b> | Schülerinner<br>te unbedingt<br>einzeln herur<br><u>n Sie bitte hi</u> e | n und Schüler Zugangsdaten, die b<br>die Hinweise unter "weitere Inforr<br>nterladen, indem Sie in der entspro<br><u>er.</u> | ei der Anmeld<br>nationen".<br>echenden Zeile | ung automalis<br>e auf "Codelist                       | sch erzeugt wurden. Wei<br>e" klicken und dem ans                      | nn eine Klasse bzw. ein Kurs<br>chließenden Hinweis folgen. |
| Klasse                                                        | Fach                                                                                                    |                                                                          |                                                                                                    | Sta                                           | tus                                                    | : <u>•</u> :                                                           |                                                             |
| За                                                            | Deutsch (Lesen, Hybrid, Heft B)                                                                                                    | Ţ                                                                        | Administration   Korrektur                                                                                                   | Nic                                           | ht begonner                                            | 5                                                                      | Codeliste ◀                                                 |
| 3c                                                            | Deutsch (Lesen, Heft A)                                                                                                    | Ţ                                                                        | Administration   Korrektur                                                                                                   | Nic                                           | ht begonner                                            | 5                                                                      | Codeliste                                                   |
| Alternativ kö<br>handschriftli                                | önnen Sie die Listen <b>aller</b> angemeldeten Kla<br>ich eintragen: Codeliste aller Klassen                                                                              | ssen bzw. Kurs                                                           | e <b>in einem Dokument</b> herunterladen, h                                                                                  | erbei müssen Si                               | e allerdings nacl                                      | h dem Ausdrucken die Nam                                               | en der Schülerinnen und Schüler                             |

### VERA 3 Online Datenänderungen führen zu neuen Codelisten

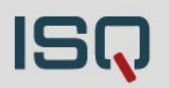

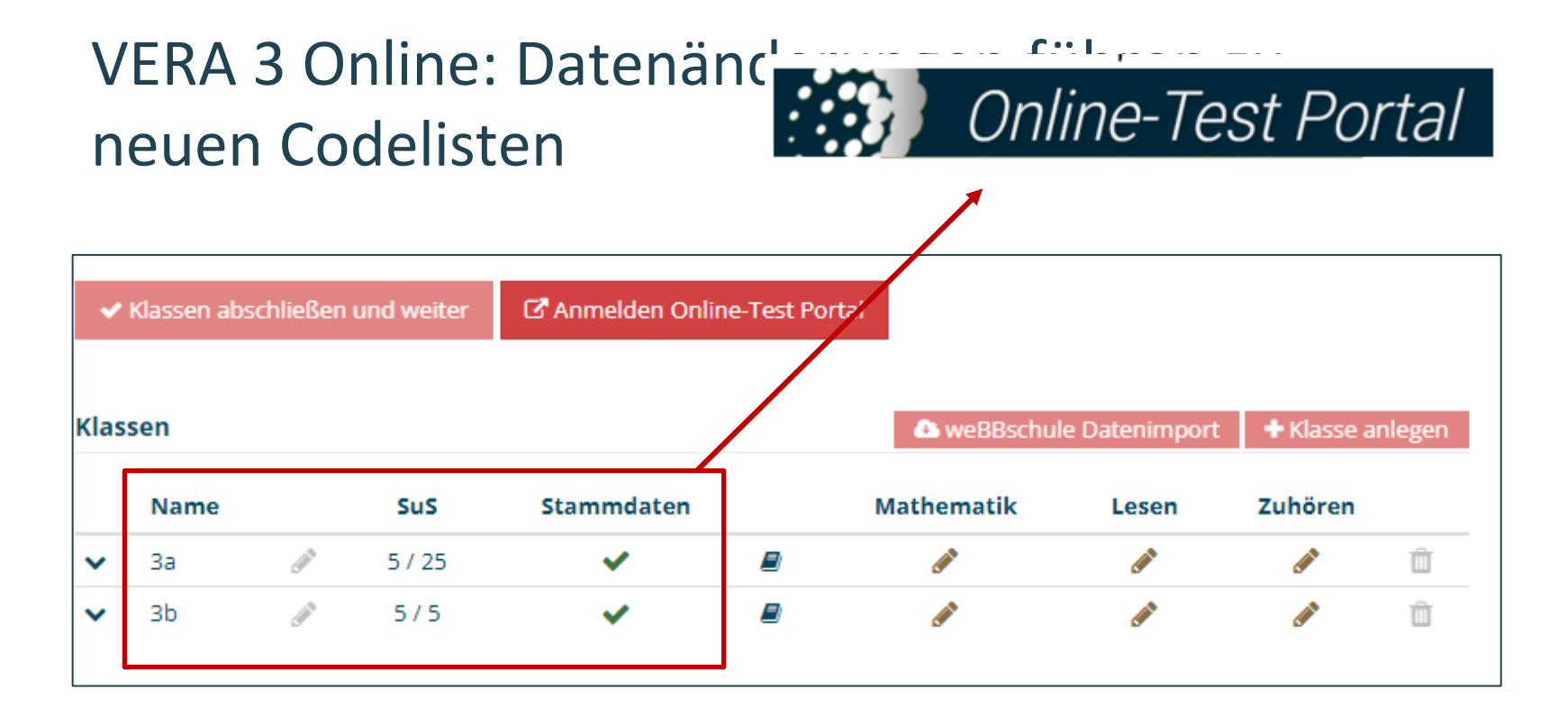

Sobald Daten der Klasse geändert werden → NEUE CODELISTEN (alten sind ungültig!) & ERNEUTES HERUNTERLADEN derjenigen notwendig!

Folie 30

### Vorbereitungen im Onlinetest-Portal Übersichtsseite: Überblick

### Online-Test

#### Angemeldete Klassen

Für die Teilnahme am Online-Test benötigen die Schülerinnen und Schüler Zugangsdaten, die bei der Anmeldung automatisch erzeugt wurden. Wenn eine Klasse bzw. ein Kurs in mehreren Fächern teilnimmt, beachten Sie bitte unbedingt die Hinweise unter "weitere Informationen".

Die Codes können Sie hier für jede Lerngruppe einzeln herunterladen, indem Sie in der entsprechenden Zeile auf "Codeliste" klicken und dem anschließenden Hinweis folgen. Für weitere Informationen über die Codes klicken Sie bitte hier.

#### VerA 3

| Klasse                           | Fach                                                                                          |              |                                        | Status                                                         | <u></u>                                       |                   |
|----------------------------------|-----------------------------------------------------------------------------------------------|--------------|----------------------------------------|----------------------------------------------------------------|-----------------------------------------------|-------------------|
| За                               | Deutsch (Lesen, Hybrid, Heft B)                                                               | Ţ            | Administration   Korrektur             | Nicht begonnen                                                 | 5                                             | Codeliste         |
| 3c                               | Deutsch (Lesen, Heft A)                                                                       | Ţ            | Administration   Korrektur             | Nicht begonnen                                                 | 5                                             | Codeliste         |
| Alternativ kör<br>handschriftlic | nnen Sie die Listen <b>aller</b> angemeldeten Klasse<br>ch eintragen: Codeliste aller Klassen | en bzw. Kurs | e <b>in einem Dokument</b> herunterlad | Datumangaben<br>Downloads zeig                                 | des letzten<br>t an, ob die                   | innen und Schüler |
|                                  |                                                                                               |              |                                        | Codeliste nach der<br>bereits herunterge<br>oder noch die alte | n Änderungen<br>eladen wurde<br>im Umlauf ist |                   |

### **Vorbereitungen im Onlinetest-Portal** Codeliste verwalten

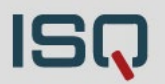

| Namen einfügen                                                                               |                                                     |                    | Optio<br>einfü                 | onal:<br>gen                   | Namen der Schüler*innen                                                       |
|----------------------------------------------------------------------------------------------|-----------------------------------------------------|--------------------|--------------------------------|--------------------------------|-------------------------------------------------------------------------------|
| Vergleichsarbeit 2024 VerA 3 - Codeliste (00X68)<br>Codeliste für die Lehrkraft<br>Klasse 3a |                                                     |                    | Zugar<br>ACHT<br>werd<br>gespe | ngsco<br>UNG<br>en ni<br>eiche | odes ausdrucken<br>5: Eingetragene Namen<br>icht im Onlinetest-Portal<br>ert! |
| Name                                                                                         | <b>Online-Logincode</b><br>Deutsch<br>Lesen, Hybrid | Schüler            | nummer                         |                                |                                                                               |
| Christian                                                                                    | demo                                                | 1   3a             |                                |                                |                                                                               |
| Tallulah                                                                                     | demo                                                | 2   3a             |                                |                                |                                                                               |
|                                                                                              | demo                                                | <b>demo</b> 3   3a |                                |                                |                                                                               |
|                                                                                              | demo                                                | 4   3a             |                                |                                |                                                                               |
|                                                                                              | dama                                                | E   Za             |                                |                                |                                                                               |

Diese enthalten zusätzlich individuelle QR-Codes, die optional zum Login genutzt werden können, wenn z. B. Tablets mit Kameras eingesetzt werden. Die Schülerinnen und Schüler werden dann direkt auf die Anmeldeseite geleitet. Dort sind die Zugangsdaten automatisch voreingetragen.

### Vorbereitungen im Onlinetest-Portal Codekarten verwalten

ISQ

Vergleichsarbeit 2024 VerA 3 - Codeliste (00X68)

Klasse 3a

#### Login-Codekarten (Online-Test) für Schülerinnen und Schüler Klasse 3a, Deutsch (Lesen, Hybrid)

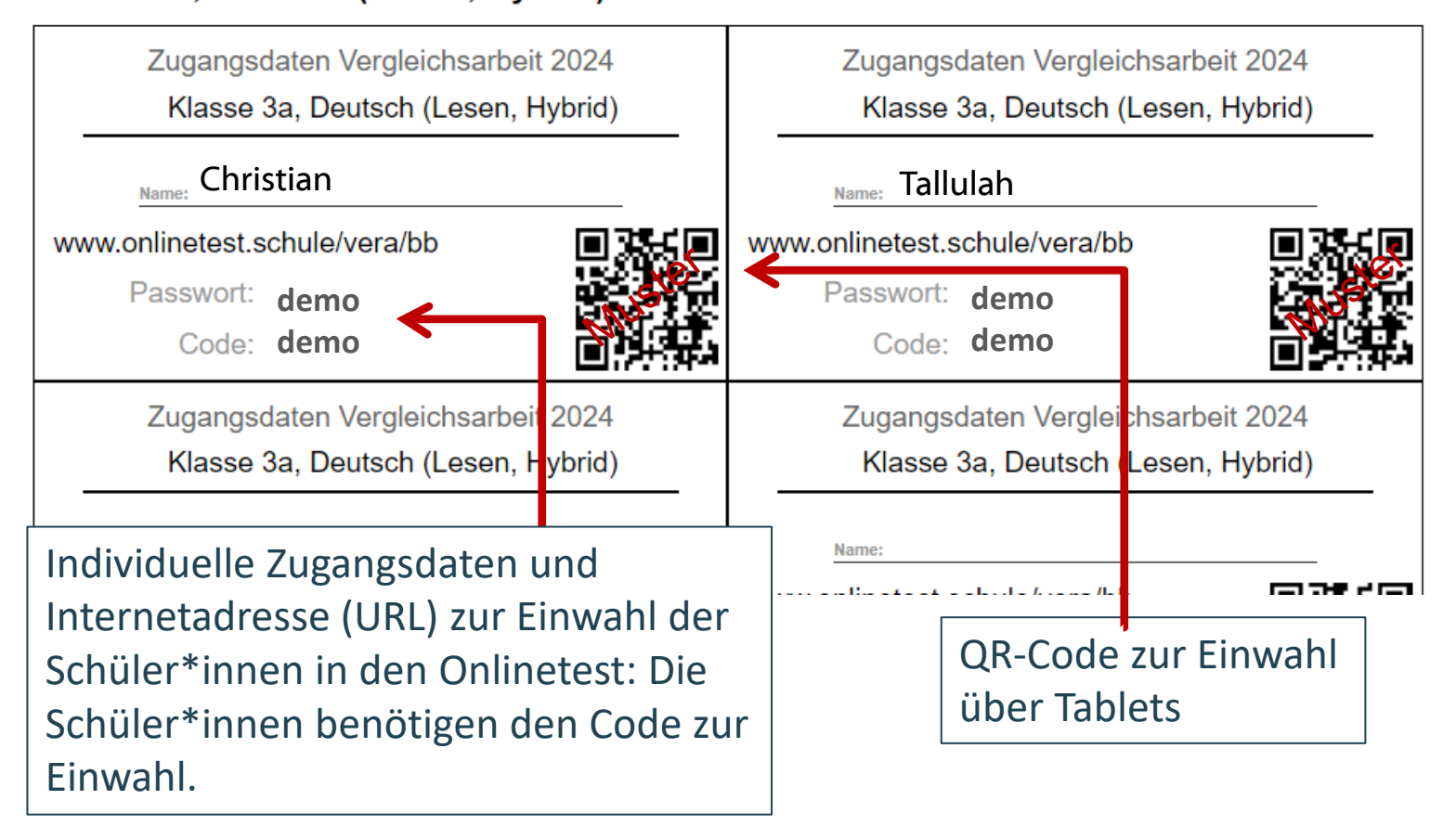

| Onlir                             | ne-Test                                                                                    |                                   |                                                                            | 1                                     |                                      |                    |
|-----------------------------------|--------------------------------------------------------------------------------------------|-----------------------------------|----------------------------------------------------------------------------|---------------------------------------|--------------------------------------|--------------------|
| Angei                             | meldete Klassen                                                                            |                                   |                                                                            |                                       | Zur Verwaltung d<br>einzelnen Klasse | er —               |
| Für die Teilr<br>in mehrerer      | nahme am Online-Test benötigen die<br>n Fächern teilnimmt, beachten Sie bi                 | e Schülerinner<br>tte unbedingt   | n und Schüler Zugangsdaten, die bei<br>die Hinweise unter "weitere Informa | der Anmeldung automatisen<br>tionen". | erzeugt wurden. Wenn eine Klass      | se bzw. ein Kurs   |
| Die Codes  <br><u>Für weitere</u> | können Sie hier für jede Lerngruppe<br>Informationen über die Codes klicke                 | einzeln herur<br>en Sie bitte hie | nterladen, indem Sie in der entsprech<br>e <u>r.</u>                       | henden Zeile auf "Codeliste"          | klicken und dem anschließenden       | Hinweis folgen.    |
| VerA 3                            | 3                                                                                          |                                   |                                                                            |                                       |                                      |                    |
| Klasse                            | Fach                                                                                       |                                   |                                                                            | Status                                | :::<br>                              |                    |
| За                                | Deutsch (Lesen, Hybrid, Heft B)                                                            | Ģ                                 | Administration   Korrektur                                                 | Nicht begonnen                        | 5                                    | Codeliste          |
| 3c                                | Deutsch (Lesen, Heft A)                                                                    | Ţ                                 | Administration   Korrektur                                                 | Nicht begonnen                        | 5                                    | Codeliste          |
| Alternativ kör<br>handschriftlic  | nnen Sie die Listen <b>aller</b> angemeldeten Kla<br>ch eintragen: Codeliste aller Klassen | assen bzw. Kurs                   | e <b>in einem Dokument</b> herunterladen, hierl                            | bei müssen Sie allerdings nach de     | em Ausdrucken die Namen der Schüler  | rinnen und Schüler |

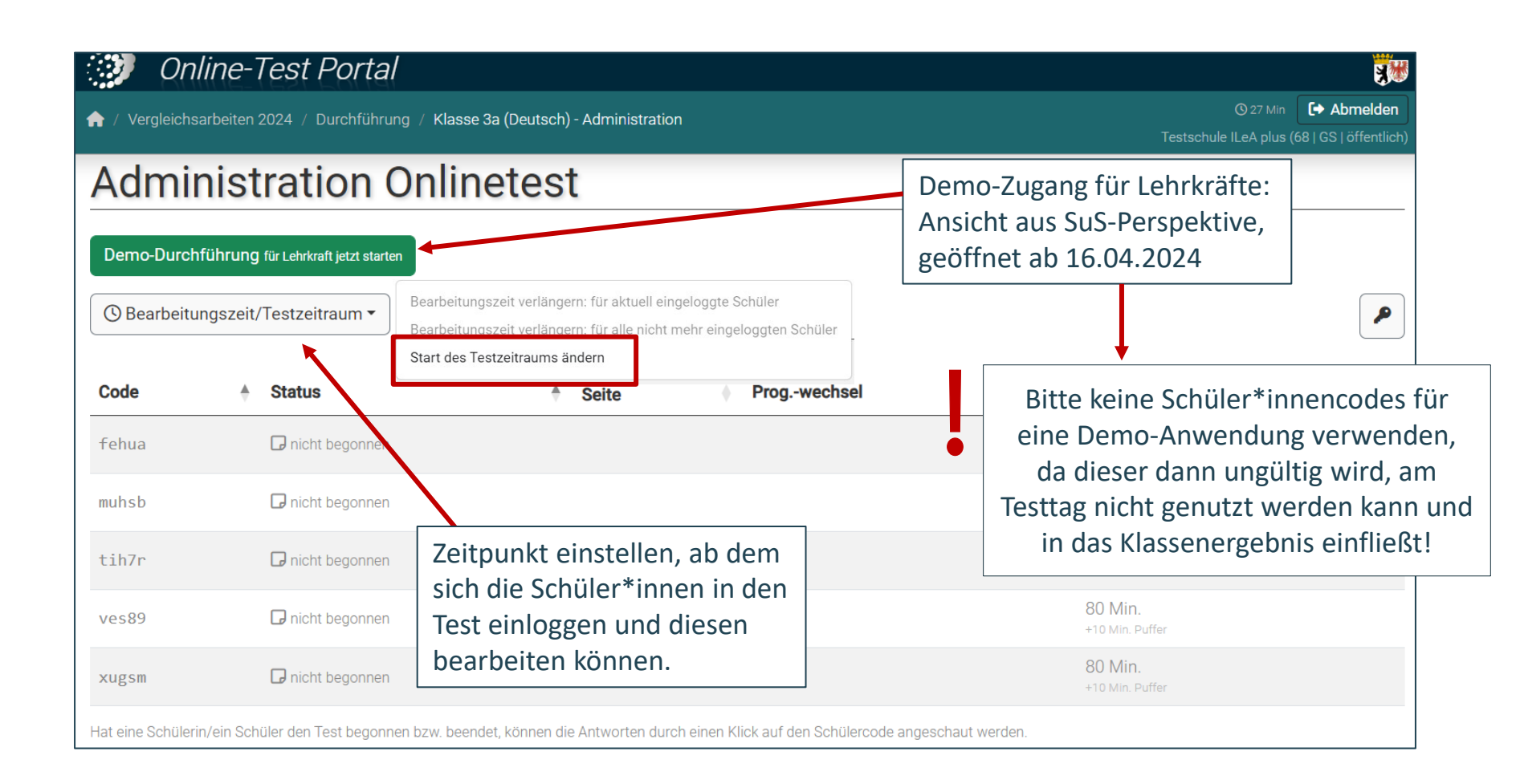

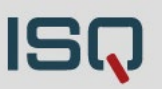

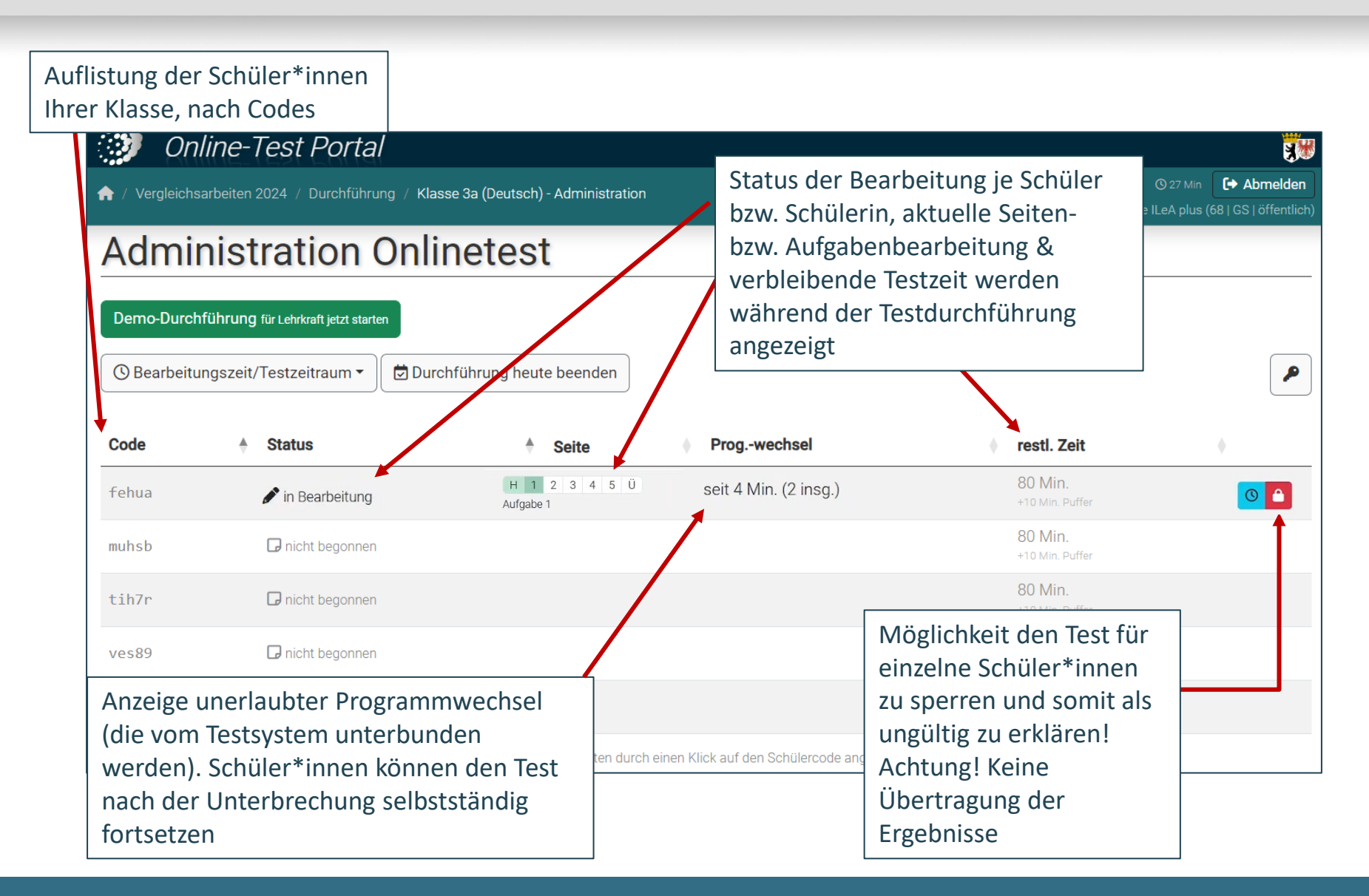

VERA 3 Online 18.03.2024

| Folie 36

Institut für Schulqualität der Länder Berlin und Brandenburg e.V.

|                                     | •                                                     |                                                   |                                  | Testschule ILeA plus (68   GS   öffentlich)                          |
|-------------------------------------|-------------------------------------------------------|---------------------------------------------------|----------------------------------|----------------------------------------------------------------------|
| Admi                                | nistration                                            | Onlinetest                                        |                                  | Unmittelbar nach der Testung: Beenden                                |
| Demo-Durcl                          | nführung für Lehrkraft jetzt star                     | ten                                               |                                  | der Testdurchführung (endgültig)                                     |
| S Bearbeit                          | ungszeit/Testzeitraum 🔻                               | Durchführung heute beenden                        |                                  | mehr auf die Testbearbeitung                                         |
| Bearbeitung                         | szeit verlängern: für aktuell e                       | eingeloggte Schüler                               |                                  | Weitere Testungen in der Lerngruppe     sind nicht möglich           |
| Bearbeitung<br>Start des Te         | szeit verlängern: für alle nich<br>stzeitraums ändern | nt mehr eingeloggten Schüler site                 | Progwechsel                      | Achtung: Hier wird die Testung                                       |
|                                     |                                                       |                                                   |                                  | endgültig beendet. Stellen sie einfach                               |
| muhsb                               | 🕞 nicht begonner                                      | n                                                 |                                  | sicher, dass alle Schuler≛innen den<br>Test fertig bearbeitet haben. |
| tih7r                               | 🕞 nicht begonner                                      | n                                                 |                                  | +10 Min. Puffer                                                      |
| ves89                               | 🕞 nicht begonner                                      | n                                                 |                                  | 80 Min.<br>+10 Min. Puffer                                           |
| Zeitverlängerung                    | gen für                                               | H 1 2 3 4 5 Ü                                     | seit 4 Min. (2 insg.)            | 80 Min.                                                              |
| einzelne Schüler<br>oder Schülergru | *innen<br>open <sup>est begor</sup>                   | nen bzw. beendet, können die Antworten durch eine | en Klick auf den Schülercode ang | geschaut werden.                                                     |

## 3. Durchführung von VERA 3 Online

### **VERA 3 Online:** Ausgangssituation vor Testbeginn

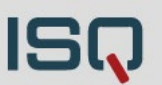

#### Ausgangsituation am Testtag sicherstellen

- Folgende Materialien liegen bereit:
  - Zugangsdaten:
    - Codekarten f
      ür Ihre Sch
      üler\*innen
    - Codeliste f
       ür Lehrkraft
  - Durchführungsanweisung und Lehrerheft liegen bereit

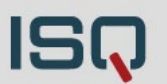

#### Durchführungsanweisungen

- Zusätzlich zum Lehrerheft (für Lehrkräfte)
- Beschreibung der Ausgangssituation: Vorbereitung (z.B. Bereitlegen der Codekarten, der Testhefte (Hybridtesthefte und/oder Reservetesthefte), ...)
- Erklärt den Schüler\*innen den Ablauf und wesentliche Aspekte (wortwörtlich vorlesen) wie z.B.:
  - Jeweilige Bearbeitung (z.B. Hybridtestung: am PC und auf Papier)
  - Umgang mit Stopp-Zeichen (Kein Weiterarbeiten)
  - o Gemeinsames Anmelden (Endgerät beachten)
  - Gemeinsames Abspielen und durchgehen des Tutorials (Tafel/Whiteboard)! Verstehen der Aufgabenbearbeitung sicherstellen

0 ...

### **VERA 3 Online:** Ausgangssituation vor Testbeginn

ISQ

### Ausgangsituation am Testtag sicherstellen

- Folgende Materialien liegen bereit:
  - Zugangsdaten:
    - Codekarten f
      ür Ihre Sch
      üler\*innen
    - Codeliste für Lehrkraft
  - o Durchführungsanweisung und Lehrerheft liegen bereit
  - Bei Hybridtestversion: Bereitstellung der entsprechenden Hybridtesthefte
  - Für alle Onlineklassen: Reservetesthefte (Papierversion) bereithalten (nicht zu verwechseln mit Hybridtestheften)
- Lehrkraft ist im **Onlinetest-Portal** eingeloggt und auf der Administrationsseite
- Geräte sind vorbereitet:
  - Geräte mit etwas Vorlauf hochfahren: Updates
  - Stromquelle vorbereiten/Akkus geladen
  - Internetadresse f
    ür jede\*n Sch
    üler\*in eingeben/QR-Code scannen (empfohlen)

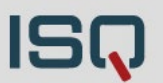

- IT-Systemvoraussetzungen prüfen!
- Die Daten gehen nicht verloren!
- Grundsätzlich: Test sollte im selben Modus beendet werden (online begonnen → online beenden)

Zwei Möglichkeiten:

### 1. Wahl!:

Onlinetestung kann zu einem späteren Zeitpunkt online fortgeführt werden (z.B: Räume/Geräte sind weiterhin verfügbar):

- Schüler\*innen melden sich mit dem gleichen Code einfach erneut an und bearbeiten die restlichen Aufgaben
- ➢ Ggf. Zeitkontingent anpassen

### VERA 3 Online: Technische Störungen

### **2. Wahl**:

Anwendung der Reservepapiertestheften: Nur zu empfehlen, wenn <u>keine</u> Möglichkeit besteht, den Test online fortzuführen

Potenzielle Fehlergefahr: Ergebnisse der Reservepapiertesthefte müssen von den Lehrkräften korrigiert und im ISQ-Portal per Hand eingetragen werden.

### Achtung: Bei Verwendung der Reservepapiertesthefte ist die Reihenfolge der Ergebniseintragung zu beachten! Online hat hierbei immer Vorfahrt! In gemischt durchgeführten Varianten (Ergebnisse online und auf dem Reservepapiertestheft vorliegend), muss zwingend erst die Onlinekorrektur im Onlinetest-Portal abgeschlossen werden, bevor Ergebnisse im ISQ-Portal eingetragen werden! Andernfalls gehen Ergebnisse verloren. Hybridtesthefte sind hiermit <u>nicht</u> gemeint, denn diese Ergebnisse werden wie gehabt im Onlinetest-Portal eingegeben.

## 4. Korrektur im Onlinetest-Portal

### VERA 3 Online: Korrektur des Onlinetests Auswahl der Korrekturansicht

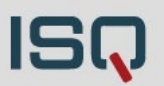

| Onli                             | ne-Test                                                                                     |                                   |                                                                            |                                       |                          |                                 |
|----------------------------------|---------------------------------------------------------------------------------------------|-----------------------------------|----------------------------------------------------------------------------|---------------------------------------|--------------------------|---------------------------------|
| Ange                             | meldete Klassen                                                                             |                                   |                                                                            |                                       | Zum Korre<br>der einzeln | kturmenü<br>en Klassen          |
| Für die Tei<br>in mehrere        | lnahme am Online-Test benötigen die<br>en Fächern teilnimmt, beachten Sie b                 | e Schülerinner<br>tte unbedingt   | n und Schüler Zugangsdaten, die bei<br>die Hinweise unter "weitere Informa | der Anmeldung automatisch<br>tionen". | n erzeugt wurden. Wer    | nn eine Klasse bzw. ein Kurs    |
| Die Codes<br><u>Für weiter</u> e | können Sie hier für jede Lerngruppe<br>e Informationen über die Codes klick                 | einzeln herur<br>en Sie bitte hie | nterladen, indem Sie in der entsprec<br><u>er.</u>                         | henden Zeile auf "Codeliste"          | lincken und dem anso     | chließenden Hinweis folgen.     |
| VerA 3                           | 3                                                                                           |                                   |                                                                            |                                       |                          |                                 |
| Klasse                           | Fach                                                                                        |                                   |                                                                            | Status                                | <u></u>                  |                                 |
| За                               | Deutsch (Lesen, Hybrid, Heft B)                                                             | Ţ                                 | Administration   Korrektur                                                 | Nicht begonnen                        | 5                        | Codeliste                       |
| 3c                               | Deutsch (Lesen, Heft A)                                                                     | Ģ                                 | Administration   Korrektur                                                 | Nicht begonnen                        | 5                        | Codeliste                       |
| Alternativ kö<br>handschriftli   | innen Sie die Listen <b>aller</b> angemeldeten Kl<br>ich eintragen: Codeliste aller Klassen | assen bzw. Kurs                   | e <b>in einem Dokument</b> herunterladen, hier                             | bei müssen Sie allerdings nach d      | em Ausdrucken die Nam    | en der Schülerinnen und Schüler |

### **VERA 3 Online:** Korrektur des Onlinetests

#### Bereits korrigiert nach IQB-Vorgaben $\rightarrow$ geschlossene Aufgaben

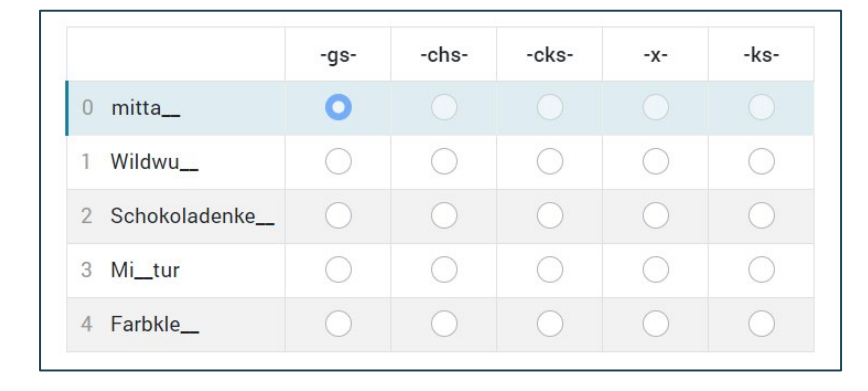

#### Noch zu korrigieren $\rightarrow$ (alle) offene Aufgaben

| 5) Aufgaben mit Lo                                                                                     | esetexten                                                                       |                                                                                                    |                                                                                                    | ISQ Institut für Schulqualität der Länder<br>Berlin und Brandenburg e.V. | Isztet zur Qualitätsentwicklung<br>in Bildungswesse |
|----------------------------------------------------------------------------------------------------|---------------------------------------------------------------------------------|----------------------------------------------------------------------------------------------------|----------------------------------------------------------------------------------------------------|--------------------------------------------------------------------------|-----------------------------------------------------|
| Kochrezept - Nudeln i<br>Zutaten für 2 Personen<br>Nudeln:<br>Spaghetti 250 g<br>Salz 2 Teelöffel      | nit Tomatensoße                                                                 | 2<br>Zubereitung<br>Das gesalzene Wasser zum<br>Kochen bringen, Nudeln<br>hineingeben und circa zehn                                                                                                    | Beantworte die folgenden Fragen mit Hilfe de<br>Beispiel:<br>0 Wofür werden die frischen Basilikumblät<br>zum Dekorieren / zum Servieren | Vera 3                                                                   | ar6eres<br>2024                                     |
| Wasser 2,5 Liter<br><u>Tomatensoße</u> :<br>Tomaten                                                    | 4                                                                               | Minuten kochen, bis die<br>Spaghetti bissfest ( <i>al dente</i> )<br>sind. Währenddessen ab und an<br>umrühren. Wenn die Nudeln                                                                                                    | Warum taucht das Salz zwei Mal in der Zu                                                                                                 | Hybridt                                                                  | estheft                                             |
| Olivenöl<br>Zwiebel (gewürfelt)<br>Knoblauch (klein gewürfel<br>Tomatenmark<br>Dosentomaten<br>Pfeffer | 1 Esslöffel<br>1<br>1 Zehe<br>1 Esslöffel<br>1 Dose<br>(ca. 200 ml)<br>2 Prisen | fertig sind, in ein Sieb abgießen.<br>Während die Nudeln kochen, die<br>Tomaten waschen und häuten.<br>Anschließend den harten<br>Mittelstrunk entfernen und die<br>Tomaten grob zerkleinern.<br>Zusammen mit den<br>Dosentomaten und dem |                                                                                                    | DEUTSCH<br>Testhef                                                       | I LESEN<br>it A                                     |

# Korrektur im Onlinetest-Portal **Online-Test Portal**

Ouline Test Kennelstein

/ Vergleichsarbeiten 2024 / Durchführung

**A** 

**VERA 3 Online** 

| Unline-Test Korrektur |  |  |  |  |  |  |  |  |  |  |  |
|-----------------------|--|--|--|--|--|--|--|--|--|--|--|
|                       |  |  |  |  |  |  |  |  |  |  |  |

| Hinweise | Quadrate von<br>Zahlen 6 | 6 | Dodekaeder 2 | 9 101112131415161 | Modellrakete 2 | Passende<br>Einheiten |
|----------|--------------------------|---|--------------|-------------------|----------------|-----------------------|

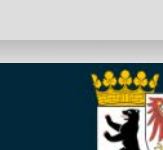

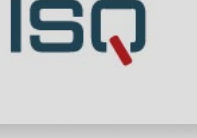

Abmelden

### Online-Test Korrektur

**VERA 3 Online** 

**Online-Test Portal** 

| weise | Quadrate von<br>Zahlen 6 | 6 | Dodekaeder 2 | 9 1 ( | )1112 | 1314 | 1510 | Modellrakete | Passende<br>Einheiten |
|-------|--------------------------|---|--------------|-------|-------|------|------|--------------|-----------------------|
|-------|--------------------------|---|--------------|-------|-------|------|------|--------------|-----------------------|

#### Bewerbungsschreiben

Vergleichsarbeiten 2024 / Durchführung

| Bewertung      | Eingegebene Antwort |
|----------------|---------------------|
| falsch richtig | Demo                |
| falsch richtig | Demo                |
| falsch richtig | Demo                |
| falsch richtig | Demo                |
| falsch richtig | Demo                |
| falsch richtig | Demo                |

#### VERA 3 Online 18.03.2024

#### Institut für Schulqualität der Länder Berlin und Brandenburg e.V.

# Korrektur im Onlinetest-Portal: Reine Onlinedurchführung

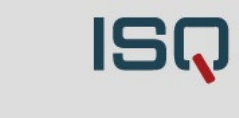

30 Min

🖸 Aufgabe aus Schülersicht

Abmelden

### VERA 3 Online

### Korrektur im Onlinetest-Portal: Hybriddurchführung

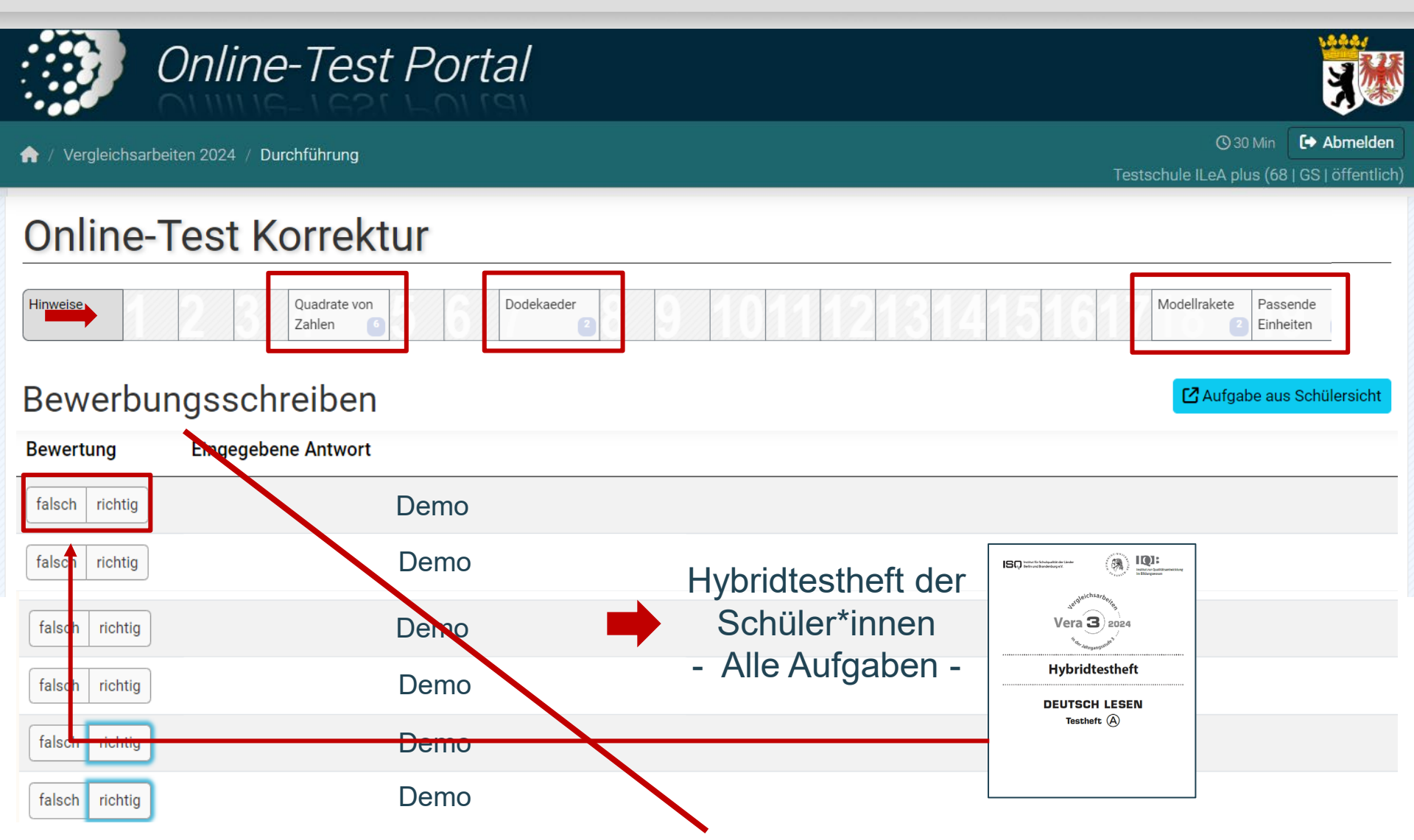

156

### **VERA 3 Online** Abschließen der Korrektur und Feedback

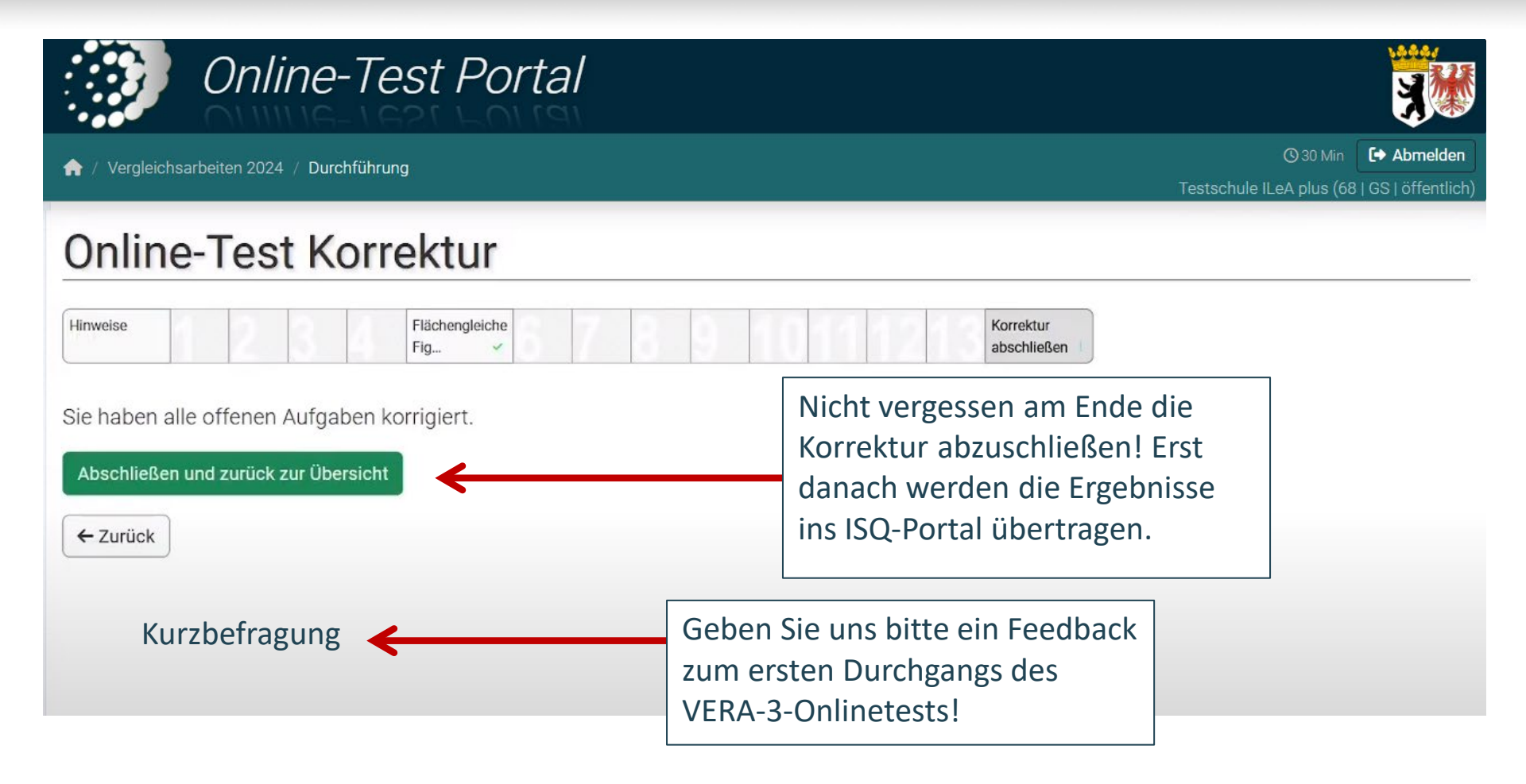

VERA 3 Online 18.03.2024

# 5. Abschließen der Ergebnisse im ISQ-Portal

### VERA 3 Online Ergebnisabschluss im ISQ-Portal

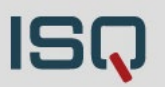

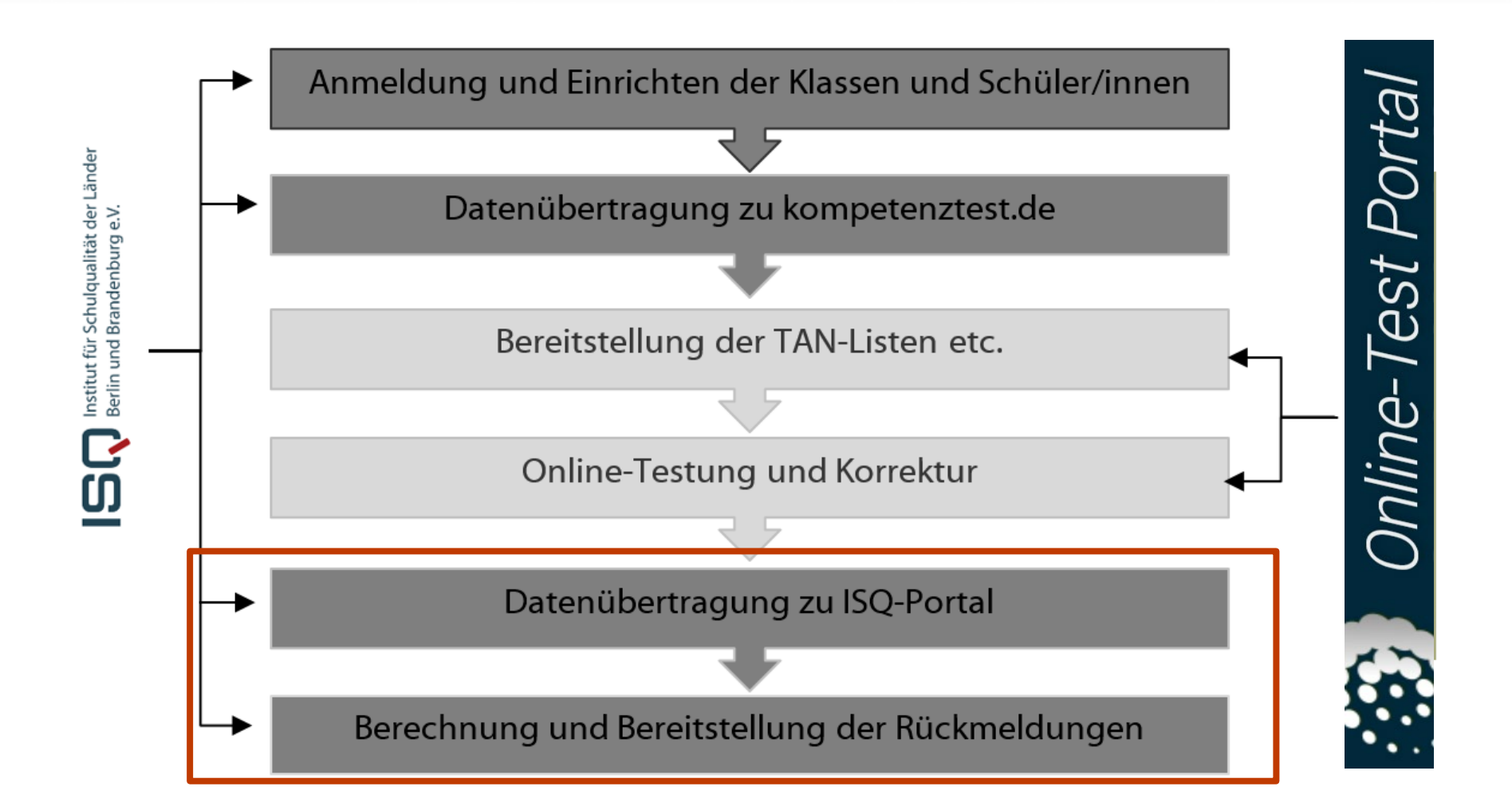

### **VERA 3 Online** Ergebnisse abschließen im ISQ-Portal

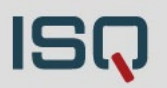

2. Abschluss der Korrektur auch im ISQ-Portal notwendig!! Hintergrund: z.B. Ergebnisse von Erst dann kann die Rückmeldung generiert werden. Nutzende des adaptierten Testmaterials oder Reservepapiertesthefte werden erst an dieser Stelle (im ISQ-Portal) eingetragen Zurück zur Übersicht Eingabe abschließen Achtung: Bei Verwendung der Reservepapiertesthefte ist die Reihenfolge der Ergebniseintragung zu beachten! O Pro-Modus: Eingabe i Ergebnisse exportieren 🗸 Online hat hierbei immer Vorfahrt! In gemischt Mathematik • durchgeführten Varianten (Ergebnisse online und auf dem Reservepapiertestheft vorliegend), muss zwingend erst die le falsch O hat am gesamten T **Onlinekorrektur im Onlinetest-Portal abgeschlossen** werden, bevor Ergebnisse im ISQ-Portal eingetragen Thermom werden! Andernfalls gehen Ergebnisse verloren. Hybridtesthefte sind hiermit <u>nicht</u> gemeint, denn diese Thermom 1.2 **Ergebnisse werden wie gehabt im Onlinetest-Portal** Klassenar 2.1 eingegeben.

Klassenar

2.2

Folie 53

### **VERA 3 Online** Ergebnisrückmeldungen abrufen im ISQ-Portal

| Testheft B fokussiert Aufgaben der Kompetenzstufen III, IV und V. Damit differenziert es besser im oberen Kompetenzbereich, da es hauptsächlich Aufgaben mittlerer bis hoher Schwierigkeit enthält.<br>Für die Zuordnung der Schülerleistungen zu einer Kompetenzstufe ist es unerheblich, welche Testheftversion gewählt wird. Achten Sie bei der Testheftauswahl deshalb bitte darauf, dass Ihre Schülerinnen und Schüler mehrheitlich weder über- noch<br>unterfordert werden. |                                                                                                    |       |        |            |  |                                                                                                    |            |                 |   |        |                                                     |             |
|----------------------------------------------------------------------------------------------------|----------------------------------------------------------------------------------------------------|-------|--------|------------|--|----------------------------------------------------------------------------------------------------|------------|-----------------|---|--------|-----------------------------------------------------|-------------|
| In                                                                                                    | In diesem Durchgang bieten wir erstmalig allen Schulen die Möglichkeit, den VERA-3-Test in <b>Deutsch-Lesen online</b> durchzuführen. Informationen dazu finden Sie im <u>Informationsblatt zum Onlinetest</u> sowie weitere Fragen und Antworten im FAQ-Onlinetest. |       |        |            |  |                                                                                                    |            |                 |   |        |                                                     |             |
| Wi                                                                                                    | Wie gewohnt finden Sie alle wichtigen Unterlagen im Downloadbereich dieses Portals und können bei Fragen, Problemen oder Anregungen unser Hotline-Team unter 030 83 85 83 50 erreichen oder uns eine E-Mail an vera3@isq-bb.de schreiben.                            |       |        |            |  |                                                                                                    |            |                 |   |        |                                                     |             |
| Mi<br>Da                                                                                                    | Mit freundlichen Grüßen<br>Das VERA-3-Team des ISQ                                                                                                    |       |        |            |  |                                                                                                    |            |                 |   |        |                                                     |             |
| ✓ Klass                                                                                                    | ✓ Klassen abschließen und weiter       ✓ Klassen <ul> <li>✓ Klasse anlegen</li> <li>Klasse anlegen</li> </ul> Klassen <ul> <li>✓ Klasse anlegen</li> <li>Rückmeldungen</li> </ul>                                                                                    |       |        |            |  |                                                                                                    |            |                 |   |        |                                                     |             |
|                                                                                                    | Name                                                                                                    |       | SuS    | Stammdaten |  | Mathematik                                                                                                    | Lesen      | Zuhören         |   | 3a     | Rückmeldungen                                       |             |
| ~                                                                                                    | 3a                                                                                                    | San's | 5/22   | ~          |  | and the second second se | Can be     | (M <sup>1</sup> | Ô | Зh     | 1. Sofortrückmeldung (Mathematik)                   | La Download |
| ~                                                                                                    | Зb                                                                                                    | (JA)  | 5/25   | ~          |  | <b>AND</b>                                                                                                    | <b>AND</b> | <b>AND</b>      | Û | 55     | 1 Sofortrückmeldung (Lesen)                         | * Download  |
| ~                                                                                                    | Зc                                                                                                    | San B | 5 / 27 | ~          |  | Cart .                                                                                                    | <b>AND</b> | (A)             | Û | 3c     | 1 Sofortrückmaldung (7uhäron)                       | * Deveload  |
|                                                                                                    |                                                                                                    |       |        |            |  |                                                                                                    |            |                 |   | Schule |                                                     | 2 Download  |
|                                                                                                    |                                                                                                    |       |        |            |  |                                                                                                    |            |                 |   |        | 2. Individualrückmeldung                            | La Download |
|                                                                                                    |                                                                                                    |       |        |            |  |                                                                                                    |            |                 |   |        | 2. Individualrückmeldung - Übersicht Einzelaufgaben | 📥 Download  |

Rückmeldung als PDF zum Download!

### Zusammenfassung der Schritte in den Portalen: Durchführung, Korrektur und Ergebnisabschluss

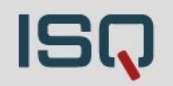

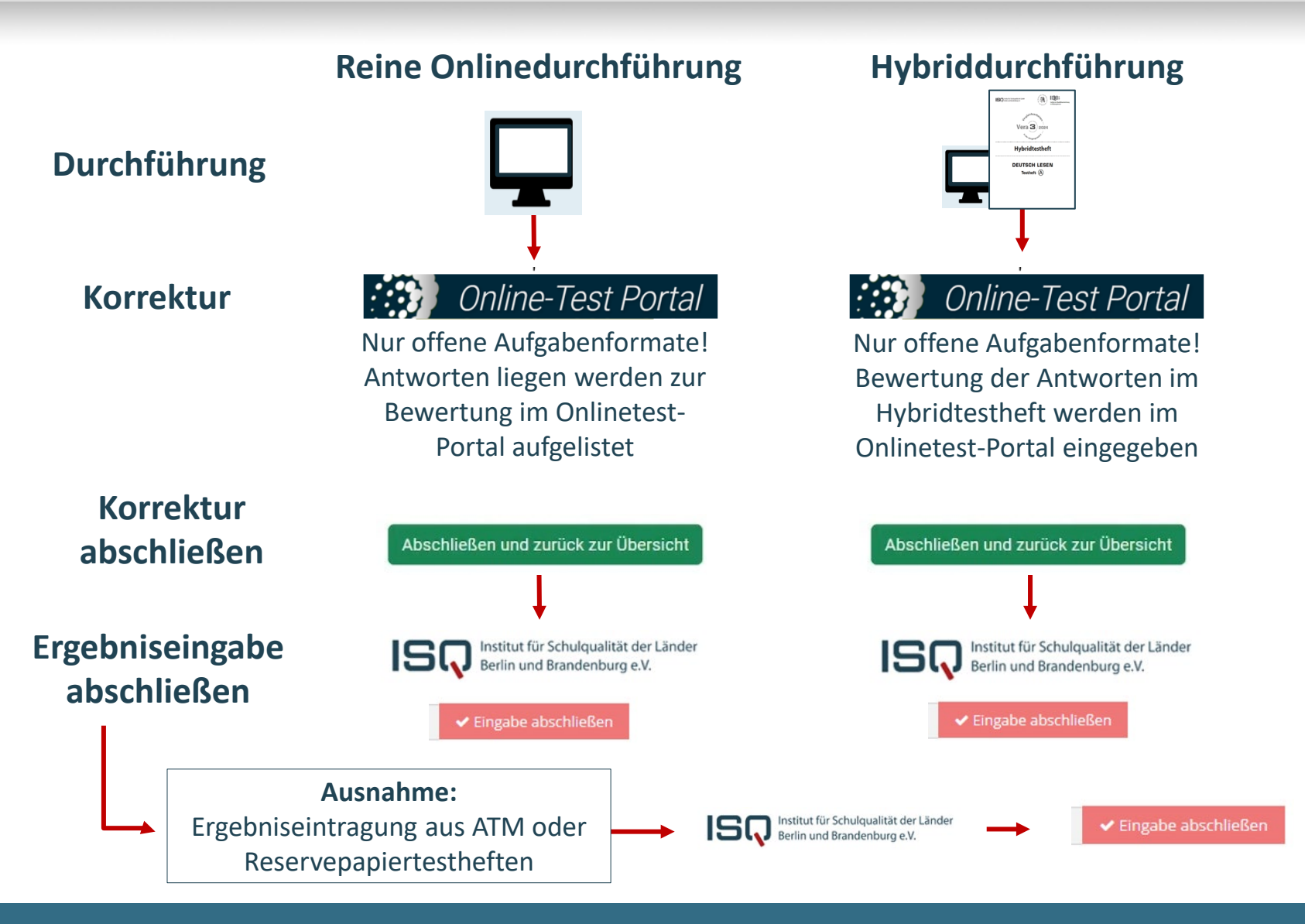

VERA 3 Online 18.03.2024

| Folie 55

Institut für Schulqualität der Länder Berlin und Brandenburg e.V.

### VERA 3 Online Tipps ...

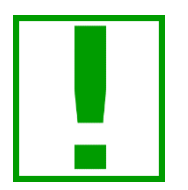

- TIPP:Technische Voraussetzungen prüfen! ... Mit Online-Link auf<br/>jedem Rechner oder exemplarisch ein Rechner wenn zentral<br/>betreut: www.onlinetest.schule.de
- TIPP: **Probieren Sie es aus!** ... Demozugang für Lehrerkräfte nutzen und (gemeinsam) ausprobieren: Keine Codes der Codeliste!
- TIPP:Vertraut machen der Schüler\*innen mit der Onlinebearbei-<br/>tung (Hinführungsstunde)... Nutzung der Übungsseite<br/>(<u>https://www.onlinetest.schule/k3</u>) & gemeinsam mit den<br/>Schüler\*innen Tutorial zu Beginn des VERA-3-Tests
- TIPP: **Online anfangen und online beenden...** Nutzen Sie nur im Notfall das Reservepapiertestheft (Back-up für ALLE Onlineklassen)

ISQ

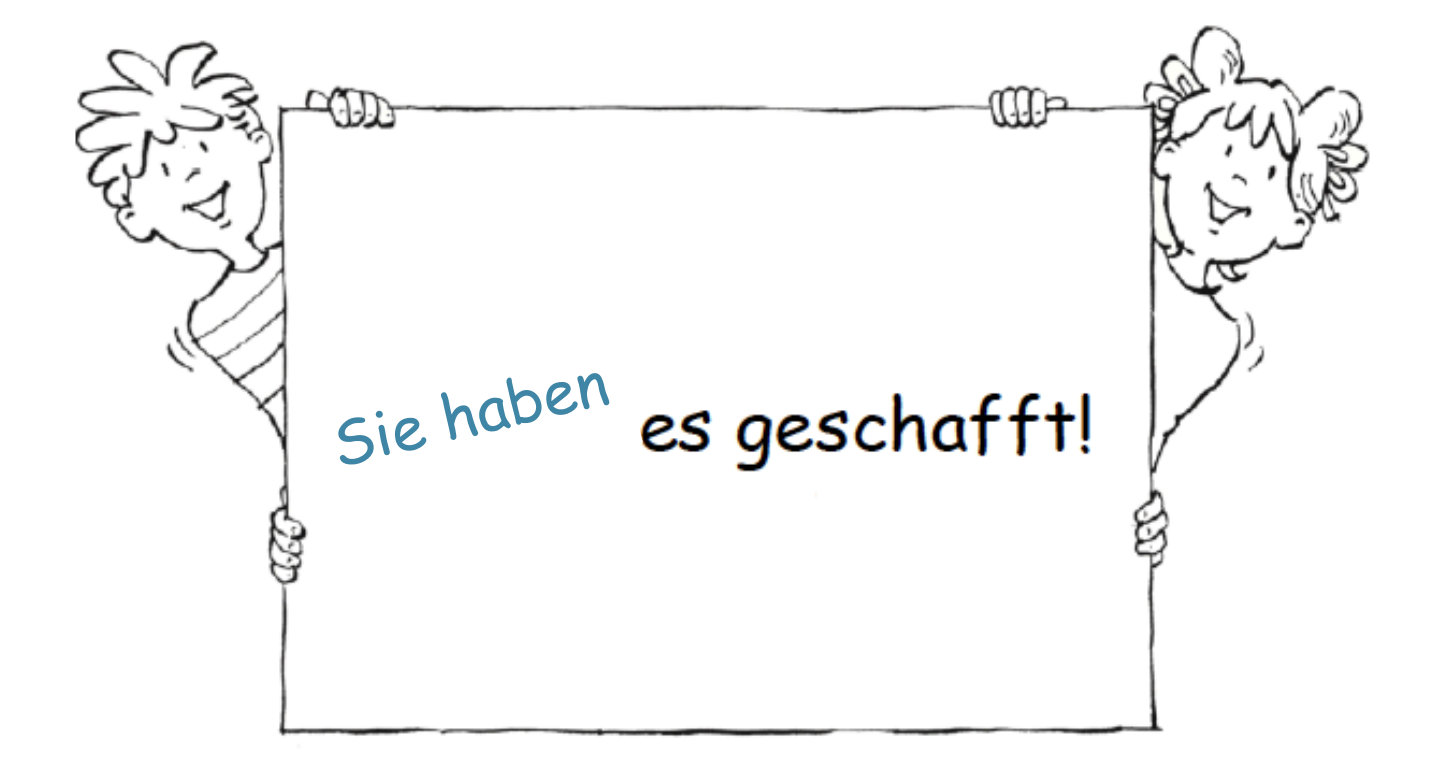

Folie 57

Institut für Schulqualität der Länder Berlin und Brandenburg e.V.

### VERA 3 Online http://www.isq-bb.de/vera3

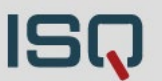

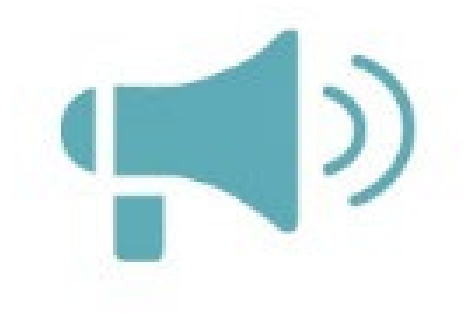

- ... online Feedbackfragebogen nach Korrektur Pop-up im Onlinetest-Portal
- ... per Mail vera3@isq-bb.de
- ...per Telefon 030 83 85 83 50 (Hotline: Schultagen 7:30 15:00 Uhr, Ferien 9:00 14:00 Uhr)